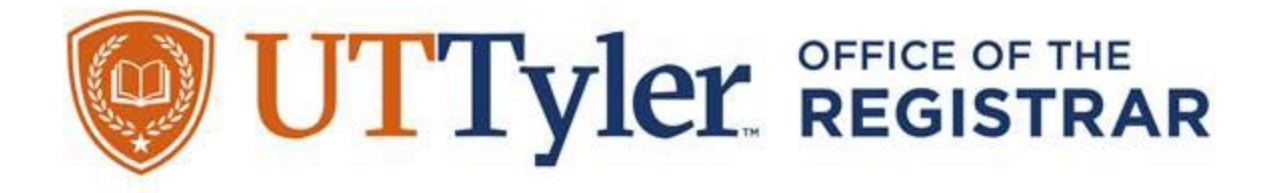

# How to Apply for Graduation

You are getting ready to complete the final steps before becoming a graduate from The University of Texas at Tyler!

If you have questions about if you qualify for graduation or which term you need to apply for, schedule a meeting with your academic advisor to verify your degree plan progress.

If you currently do not have access to your myUTTyler Student Center, email IT support <u>itsupport@uttyler.edu</u> to resolve this issue. It is critical to have access to your myUTTyler Student Center account to apply for graduation and your Patriots email account to monitor communication regarding Graduation and Commencement.

# If you encounter problems with this guide, please email <u>graduation@uttyler.edu</u>.

## **Table of Contents:**

| Accessing the Graduation Application         | Page 3  |
|----------------------------------------------|---------|
| Step 1: Introduction                         | Page 6  |
| Step 2: Diploma Name Verification            | Page 6  |
| Step 3: Diploma Mailing Address Verification | Page 12 |
| Step 4: Holds & External Coursework          | Page 19 |
| Step 5: Graduation Survey                    | Page 23 |
| Step 6: Alumni Membership                    | Page 24 |
| Step 7: Payment (Student Account Center)     | Page 25 |
| Step 8: Graduation Acknowledgements          | Page 38 |
| Step 9: Submit Graduation Application        | Page 39 |
| Viewing Graduation Status                    | Page 40 |

| Withdrawing a Graduation | Application |  | Page 4 | 43 |
|--------------------------|-------------|--|--------|----|
|--------------------------|-------------|--|--------|----|

## **Steps to Apply**

Accessing the Graduation Application

a. On your myUTTyler Student Homepage, click on the "Academic Progress" tile.

|   | In the second second se |   |                  |   |
|---|----------------------------------------------------------------------------------------------------|---|------------------|---|
|   |                                                                                                    | ŵ | $\bigtriangleup$ | : |
|   | Student Homepage 👻                                                                                                    |   | <                | > |
|   |                                                                                                    |   |                  |   |
|   | Admissions         Start a capture         Financial Aid         Tasks         Course Evaluations                                                                                                    |   |                  |   |
|   | Image: Constraint of the second second se                  |   |                  |   |
|   | 1 To Do's 4 Holds                                                                                                    |   |                  |   |
|   | Academic Records Manage Classes My Profile My Finances                                                                                                    |   |                  |   |
| ( |                                                                                                    |   |                  |   |
|   | Academic Progress                                                                                                    |   |                  |   |

b. Next, click "Graduation" on the left navigation bar.

|                     | 🥥 UTTyler                                                                                                    |   |   |   |
|---------------------|----------------------------------------------------------------------------------------------------|---|---|---|
| Student Homepage    | Academic Progress                                                                                                    | ŵ | ۵ | : |
| 🛃 Academic Progress |                                                                                                    |   |   |   |
| 武 What-If Report    | My Academic Requirements                                                                                                    |   |   |   |
| GPA Calculator      | University of Texas at Tyler   Graduate                                                                                                    |   |   |   |
| 🗊 Graduation 🗸 🗸    | This report last generated on 03/29/2023 9:41AM                                                                                                    |   |   |   |
| 😵 View My Advisors  | Collapse All     Expand All     View Report as PDF       Image: Collapse All     Image: Collapse All     Image: Collapse All       Image: Collapse All     Image: Collapse All     Image: Collapse All |   |   |   |

#### c. Then click "Apply for Graduation".

|                        | 🥥 UTTyler                                              |       |
|------------------------|--------------------------------------------------------|-------|
| ✓ Academic Progress    | Academic Progress                                      | ۵ ¢ : |
| academic Progress      |                                                        |       |
| 🛃 What-If Report       | My Academic Requirements                               |       |
| 🔚 GPA Calculator       | University of Texas at Tyler I Graduate                |       |
| 🗊 Graduation 🔨         | This report last generated on 03/29/2023 2:11PM        |       |
| Apply for Graduation   | Collapse All Expand All View Report as PDF             |       |
| View Graduation Status | Itaken ♦ In Progress ★ Planned                         |       |
| View My Advisors       | VURSING ADMINISTRATION MSN BUSINESS ADMINISTRATION MBA |       |
|                        | I Go to top                                            |       |

- d. Please confirm that your degree information (degree & major, if applicable) is correct.
  - i. <u>If your degree information is **INCORRECT**</u>, please contact your advisor **IMMEDIATELY** to complete necessary paperwork to get it corrected.
  - ii. <u>If you have multiple degree programs of study from UT Tyler</u>, please verify both programs are correct, and you will complete the application process <u>TWICE</u>. One for each degree.

|                        | ITTyler 😔                                                                                                    |   |
|------------------------|----------------------------------------------------------------------------------------------------|---|
| Student Homepage       | Academic Progress ۵۰۰۰۰۰۰۰۰۰۰۰۰۰۰۰۰۰۰۰۰۰۰۰۰۰۰۰۰۰۰۰۰۰۰۰                                                                                                    | : |
| b Academic Progress    | Apply for Graduation                                                                                                    |   |
| ੋ What-If Report       | Select the Apply for Graduation link to proceed with your application. If the link is not visible you may not be eligible for graduation at this time. Please see your Academic Advisor for more information. |   |
| 🔚 GPA Calculator       | Dregrams Creducts                                                                                                    |   |
| Graduation ^           | Degree Master of Business Administrat<br>Major Business Administration                                                                                                    |   |
| Apply for Graduation   | Expected Graduation Term                                                                                                    |   |
| View Graduation Status | Program: Graduate                                                                                                    |   |
| 🏰 View My Advisors     | Degree Master of Science in Nursing<br>Major Nurs-Administration                                                                                                    |   |
|                        | Expected Graduation Term Apply Now                                                                                                    |   |
|                        |                                                                                                    |   |
|                        |                                                                                                    |   |
|                        |                                                                                                    |   |

- e. Then select the term you would like to apply for and click "Apply Now".
  - i. <u>If your graduation term is not listed</u>, visit <u>UT Tyler Graduation</u> website to review the dates to apply for graduation.

|                                                          | 😡 UTTyler.                                                                                                    |           |    |  |  |  |
|----------------------------------------------------------|----------------------------------------------------------------------------------------------------|-----------|----|--|--|--|
| Kudent Homepage     Academic Progress                    |                                                                                                    |           |    |  |  |  |
| S Academic Progress                                      | Apply for Graduation                                                                                                    |           |    |  |  |  |
| 🛃 What-If Report                                         | Select the Apply for Graduation link to proceed with your application. If the link is not visible you may not be eligible for graduation at this time. Please Academic Advisor for more information. | e see you | ır |  |  |  |
| F GPA Calculator                                         | Program: Graduate                                                                                                    |           |    |  |  |  |
| Graduation ^                                             | Degree Master of Business Administrat<br>Major Business Administration                                                                                                    |           |    |  |  |  |
| Apply for Graduation                                     | Expected Graduation Term 2023 Spring 🗸 Apply Now                                                                                                    |           |    |  |  |  |
| View Graduation Status                                   | Program: Graduate                                                                                                    |           |    |  |  |  |
| <table-of-contents> View My Advisors</table-of-contents> | Degree Master of Science in Nursing<br>Major Nurs-Administration<br>Expected Graduation Term Apply Now                                                                                               |           |    |  |  |  |

f. <u>If you are submitting a Late Graduation Application</u>, you will receive a pop-up window for you to acknowledge that you will be charged the increased \$115 late graduation application fee.

| ITTyler 🔍                   |                                                                                                    |  |  |  |  |
|-----------------------------|----------------------------------------------------------------------------------------------------|--|--|--|--|
|                             | Academic Progress $\widehat{\ } \widehat{\ } \widehat{\ } { : } { : } $                                                                                                    |  |  |  |  |
| S Academic Progress         | Apply for Graduation                                                                                                    |  |  |  |  |
| 🛃 What-If Report            | Select the Apply for Graduation link to proceed with your application. If the link is not visible you may not be eligible for graduation at this time. Please see your Academic Advisor for more information. |  |  |  |  |
| GPA Calculator              | Program: Graduate                                                                                                    |  |  |  |  |
| 🕞 Graduation                | Degree Master of Business Administrat Major Business Administration                                                                                                    |  |  |  |  |
| Apply for Graduation        | Expected Graduation Term 2023 Spring                                                                                                    |  |  |  |  |
| View Graduation Status      | Program: Graduate                                                                                                    |  |  |  |  |
| View My Advisors The applic | Graduation Application Late Fee Notice<br>ation deadline has passed, a late fee will be applied to your graduation application fee if you submit your application for this term. Would you like to continue?  |  |  |  |  |
|                             |                                                                                                    |  |  |  |  |

#### 1) Introduction

a. Once you have reviewed the message, click the "Next" button.

|                                              | W UTTyler                                                                                                    |            |
|----------------------------------------------|----------------------------------------------------------------------------------------------------|------------|
| × Exit                                       | Graduation Application                                                                                                    | <b>↓ :</b> |
|                                              |                                                                                                    | Next >     |
| 1 Introduction<br>Visited                    | Step 1 of 9: Introduction                                                                                                    | 1          |
| 2 Diploma Name<br>Not Started                | You have begun the process of applying for graduation!<br>Important announcements regarding graduation will be sent to pending graduating applicants' patriot emails, so please monitor that email regularly. |            |
| 3 Diploma Address<br>Not Started             |                                                                                                    |            |
| 4 Holds & External Coursework<br>Not Started |                                                                                                    | -          |
| 5 Graduation Survey<br>Not Started           |                                                                                                    |            |
| 6 Alumni Membership<br>Not Started           |                                                                                                    |            |
| 7 Make Payment<br>Not Started                |                                                                                                    |            |
| 8 Graduation Acknowledgements<br>Not Started |                                                                                                    |            |
| 9 Complete Task<br>Not Started               |                                                                                                    |            |

#### 2) Diploma Name Verification

a. <u>If you already have diploma name on file</u>, you will have to click on the diploma name field to see your full name that will be printed on your diploma.

| le UTTyler                                   |                      |                        |     |        |
|----------------------------------------------|----------------------|------------------------|-----|--------|
| × Exit                                       |                      | Graduation Application | ۵   | :      |
|                                              |                      |                        | Pre | evious |
| 1 Introduction<br>Visited                    | Step 2 of 9: Diploma | Name                   | Con | firm   |
| 2 Diploma Name<br>In Progress                | Name                 | Name Type              |     |        |
| 3 Diploma Address<br>Not Started             | Daisy Duck           | Diploma                | >   |        |
| 4 Holds & External Coursework<br>Not Started |                      |                        |     |        |
| 5 Graduation Survey<br>Not Started           |                      |                        |     |        |
| 6 Alumni Membership<br>Not Started           |                      |                        |     |        |
| 7 Make Payment                               |                      |                        |     |        |

i. A pop-up window will appear for you to verify your name is correct, then click "**Save**".

|                                              |                            | 🕲 UTTyler              |      |          |
|----------------------------------------------|----------------------------|------------------------|------|----------|
| X Exit                                       |                            | Graduation Application |      | ¢ :      |
| _                                            | Cancel                     | Edit Name              | Save | Previous |
| 1 Introduction<br>Visited                    | Туре                       | Diploma                | 1    | Confirm  |
| 2 Diploma Name<br>In Progress                | *First Name<br>Middle Name | Daisy                  |      |          |
| 3 Diploma Address<br>Not Started             | *Last Name<br>Suffix       | Duck                   |      | >        |
| 4 Holds & External Coursework<br>Not Started |                            |                        | J    |          |
| 5 Graduation Survey<br>Not Started           |                            |                        |      |          |
| 6 Alumni Membership<br>Not Started           |                            |                        |      |          |
| 7 Make Payment<br>Not Started                |                            |                        |      |          |
| 8 Graduation Acknowledgement<br>Not Started  |                            |                        |      |          |
| 9 Complete Task<br>Not Started               |                            |                        |      |          |
|                                              |                            |                        |      |          |
|                                              |                            |                        |      |          |

### ii. If your diploma name on file is correct, click "Confirm",

|                                              |                        | 🕲 UTTyler              |            |
|----------------------------------------------|------------------------|------------------------|------------|
| 🗙 Exit                                       |                        | Graduation Application | <b>↓</b> : |
|                                              |                        |                        | Previous   |
| 1 Introduction<br>Visited                    | Step 2 of 9: Diploma N | ame                    | Confirm    |
| 2 Diploma Name<br>In Progress                | Name                   | Name Type              | 1          |
| 3 Diploma Address<br>Not Started             | Daisy Duck             | Diploma                |            |
| 4 Holds & External Coursework<br>Not Started |                        |                        |            |
| 5 Graduation Survey<br>Not Started           |                        |                        |            |
| 6 Alumni Membership<br>Not Started           |                        |                        |            |
| 7 Make Payment                               |                        |                        |            |

#### iii. Then click "Next".

| WTTyler                                      |                           |                       |                   |
|----------------------------------------------|---------------------------|-----------------------|-------------------|
| × Exit                                       | G                         | raduation Application | <u></u> ۵ :       |
|                                              |                           |                       | Previous     Next |
| 1 Introduction<br>Visited                    | Step 2 of 9: Diploma Name |                       | 1                 |
| 2 Diploma Name<br>Complete                   | Name                      | Туре                  |                   |
| 3 Diploma Address<br>Not Started             | Daisy Duck                | Diploma               | · ·               |
| 4 Holds & External Coursework<br>Not Started |                           |                       |                   |
| 5 Graduation Survey<br>Not Started           |                           |                       |                   |
| 6 Alumni Membership<br>Not Started           |                           |                       |                   |
| 7 Make Payment<br>Not Started                |                           |                       |                   |
| 8 Graduation Acknowledgements<br>Not Started |                           |                       |                   |
| 9 Complete Task<br>Not Started               |                           |                       |                   |

b. <u>If you **need to change** your already listed diploma name on file</u>, you need to click on your listed name.

| WTTyler                                           |                           |                        |   |            |
|---------------------------------------------------|---------------------------|------------------------|---|------------|
| × Exit                                            |                           | Graduation Application |   | <u></u> ۵  |
| 1 Introduction                                    |                           |                        |   | < Previous |
| Visited           Image: Diploma Name In Progress | Step 2 of 9: Diploma Name | Name Type              |   | Confirm    |
| 3 Diploma Address<br>Not Started                  | Daisy Duck                | Diploma                | > |            |
| 4 Holds & External Coursework<br>Not Started      |                           |                        |   |            |
| 5 Graduation Survey<br>Not Started                |                           |                        |   |            |
| 6 Alumni Membership<br>Not Started                |                           |                        |   |            |
| 7 Make Payment<br>Not Started                     |                           |                        |   |            |
| 8 Graduation Acknowledgements<br>Not Started      |                           |                        |   |            |

i. A pop-up window will appear for you to make the changes you need, then click "**Save**".

|                                              |                            | 🕲 UTTyler              |      |            |
|----------------------------------------------|----------------------------|------------------------|------|------------|
| K Exit                                       |                            | Graduation Application |      | <b>↓</b> : |
|                                              | Cancel                     | Edit Name              | Save | Previous   |
| 1 Introduction<br>Visited                    | Туре                       | Diploma                | 1    | Confirm    |
| Diploma Name     In Progress                 | *First Name<br>Middle Name | Daisy                  |      |            |
| 3 Diploma Address<br>Not Started             | *Last Name<br>Suffix       | Duck                   |      | >          |
| 4 Holds & External Coursework<br>Not Started |                            |                        | 1    |            |
| 5 Graduation Survey<br>Not Started           |                            | 1                      |      |            |
| 6 Alumni Membership<br>Not Started           |                            |                        |      |            |
| 7 Make Payment<br>Not Started                |                            |                        |      |            |
| 8 Graduation Acknowledgement<br>Not Started  |                            |                        |      |            |
| 9 Complete Task<br>Not Started               |                            |                        |      |            |
|                                              |                            |                        |      |            |
|                                              |                            |                        |      |            |

### ii. Then click "Confirm",

| 🥥 UTTyler                                    |                        |                        |                  |  |
|----------------------------------------------|------------------------|------------------------|------------------|--|
| × Exit                                       |                        | Graduation Application | <u></u>          |  |
| 1 Introduction<br>Visited                    | Step 2 of 9: Diploma N | ame                    | Previous Confirm |  |
| 2 Diploma Name<br>In Progress                | Name                   | Name Type              | 1                |  |
| 3 Diploma Address<br>Not Started             | Daisy Duck             | Diploma                | <b>&gt;</b>      |  |
| 4 Holds & External Coursework<br>Not Started |                        |                        |                  |  |
| 5 Graduation Survey<br>Not Started           |                        |                        |                  |  |
| 6 Alumni Membership<br>Not Started           |                        |                        |                  |  |
| 7 Make Payment<br>Not Started                |                        |                        |                  |  |

#### iii. Then click "Next".

| UTTyler                                      |                           |                      |                   |
|----------------------------------------------|---------------------------|----------------------|-------------------|
| × Exit                                       | Gr                        | aduation Application | ÷ ۵               |
|                                              |                           |                      | Previous     Next |
| 1 Introduction<br>Visited                    | Step 2 of 9: Diploma Name |                      | 1                 |
| 2 Diploma Name<br>Complete                   | Name                      | Туре                 |                   |
| 3 Diploma Address<br>Not Started             | Daisy Duck                | Diploma              | · ·               |
| 4 Holds & External Coursework<br>Not Started |                           |                      |                   |
| 5 Graduation Survey<br>Not Started           |                           |                      |                   |
| 6 Alumni Membership<br>Not Started           |                           |                      |                   |
| 7 Make Payment<br>Not Started                |                           |                      |                   |
| 8 Graduation Acknowledgements<br>Not Started |                           |                      |                   |
| 9 Complete Task<br>Not Started               |                           |                      |                   |

c. <u>If you **do not** have a diploma name on file</u>, you will click the "**Add Diploma Name**" button to add a new diploma name.

| ITTyler 😔                                    |                           |            |  |  |
|----------------------------------------------|---------------------------|------------|--|--|
| X Exit                                       | Graduation Application    | <b>∆ :</b> |  |  |
| 6001476359                                   |                           | Previous   |  |  |
| 1 Introduction<br>Visited                    | Step 2 of 9: Diploma Name | Confirm    |  |  |
| 2 Diploma Name<br>In Progress                | No Diploma Name Defined   |            |  |  |
| 3 Diploma Address<br>Not Started             | Add Diploma Name          |            |  |  |
| 4 Holds & External Coursework<br>Not Started |                           |            |  |  |
| 5 Graduation Survey<br>Not Started           |                           |            |  |  |
| 6 Alumni Membership<br>Not Started           | _                         |            |  |  |
| 7 Make Payment<br>Not Started                | _                         |            |  |  |
| 8 Graduation Acknowledgements<br>Not Started |                           |            |  |  |

i. A pop-up window will appear for you to make the changes you need, then click "Save".

|                                                                                                    | ITTyler 🕲                                                                                 |          |
|----------------------------------------------------------------------------------------------------|-------------------------------------------------------------------------------------------|----------|
| X Exit                                                                                                    | Graduation Application                                                                    | ¢ :      |
|                                                                                                    | Cancel Edit Name Save                                                                     | Previous |
| Introduction         Visited         Diploma Name         In Progress         Joiploma Address         Not Started         Holds & External Coursework         Mati Started         Graduation Survey         Alumni Membership         Not Started         Make Payment         Not Started         Graduation Acknowledgement         Socomplete Task<br>Not Started | Type Diploma       "First Name       "Iddle Name       "Last Name       Duck       Suffix | Confirm  |
|                                                                                                    |                                                                                           |          |

## ii. Then click "Confirm",

| ITTyler 😔                                    |                           |                        |                    |
|----------------------------------------------|---------------------------|------------------------|--------------------|
| × Exit                                       |                           | Graduation Application | <u></u> 4 ا        |
| 1 Introduction<br>Visited                    | Step 2 of 9: Diploma Name |                        | < Previous Confirm |
| 2 Diploma Name<br>In Progress                | Name                      | Name Type              | 1                  |
| 3 Diploma Address<br>Not Started             | Daisy Duck                | Diploma                | <b>&gt;</b>        |
| 4 Holds & External Coursework<br>Not Started |                           |                        |                    |
| 5 Graduation Survey<br>Not Started           | _                         |                        |                    |
| 6 Alumni Membership<br>Not Started           |                           |                        |                    |
| 7 Make Payment<br>Not Started                | _                         |                        |                    |
| 8 Graduation Acknowledgements<br>Not Started |                           |                        |                    |

#### iii. Then click "Next"

| Image: With the second second |                           |                      |          |            |
|----------------------------------------------------------------------------------------------------|---------------------------|----------------------|----------|------------|
| × Exit                                                                                                    | Gra                       | aduation Application |          | <b>∆ :</b> |
|                                                                                                    |                           |                      | Previous | Next 🗲     |
| 1 Introduction<br>Visited                                                                                                    | Step 2 of 9: Diploma Name |                      |          | 1          |
| 2 Diploma Name<br>Complete                                                                                                    | Name                      | Туре                 |          |            |
| 3 Diploma Address<br>Not Started                                                                                                    | Daisy Duck                | Diploma              | >        |            |
| 4 Holds & External Coursework<br>Not Started                                                                                                    |                           |                      |          |            |
| 5 Graduation Survey<br>Not Started                                                                                                    |                           |                      |          |            |
| 6 Alumni Membership<br>Not Started                                                                                                    |                           |                      |          |            |
| 7 Make Payment<br>Not Started                                                                                                    |                           |                      |          |            |
| 8 Graduation Acknowledgements<br>Not Started                                                                                                    |                           |                      |          |            |
| 9 Complete Task<br>Not Started                                                                                                    | -                         |                      |          |            |

#### 3) Diploma Address Verification

a. <u>If you already have a diploma address on file</u>, confirm that it is correct, then click **"Confirm**".

|                                              | 🞯 UTTyler                                           |           |            |
|----------------------------------------------|-----------------------------------------------------|-----------|------------|
| × Exit                                       | Graduation Application                              |           | <b>∆ :</b> |
|                                              |                                                     |           | Previous   |
| 1 Introduction<br>Visited                    | Step 3 of 9: Diploma Address                        |           | Confirm    |
| 2 Diploma Name<br>Complete                   | Diploma Address                                     |           | 1          |
| 3 Diploma Address<br>In Progress             | Address                                             | From      |            |
| 4 Holds & External Coursework<br>Not Started | 1180 Seven Seas Dr.<br>Lake Buena Vista<br>FL 32830 | Current > |            |
| 5 Graduation Survey<br>Not Started           |                                                     |           |            |
| 6 Alumni Membership<br>Not Started           |                                                     |           |            |
| 7 Make Payment<br>Not Started                |                                                     |           |            |
| 8 Graduation Acknowledgements<br>Not Started |                                                     |           |            |

#### i. Then click "Next".

|                                              | 😡 UTTyler                                           |           |                   |
|----------------------------------------------|-----------------------------------------------------|-----------|-------------------|
| X Exit                                       | Graduation Application                              |           | ¢ :               |
|                                              |                                                     |           | Previous     Next |
| 1 Introduction<br>Visited                    | Step 3 of 9: Diploma Address                        |           | 1                 |
| 2 Diploma Name<br>Complete                   | Diploma Address                                     |           |                   |
| 3 Diploma Address<br>Complete                | Address                                             | From      |                   |
| 4 Holds & External Coursework<br>Not Started | 1180 Seven Seas Dr.<br>Lake Buena Vista<br>FL 32830 | Current > |                   |
| 5 Graduation Survey<br>Not Started           |                                                     |           |                   |
| 6 Alumni Membership<br>Not Started           |                                                     |           |                   |
| 7 Make Payment<br>Not Started                |                                                     |           |                   |
| 8 Graduation Acknowledgements<br>Not Started |                                                     |           |                   |
| 9 Complete Task<br>Not Started               | -                                                   |           |                   |
|                                              |                                                     |           |                   |

b. <u>If you need to change your diploma address on file</u>, you can make any changes you would like by click on the diploma address field.

|                                              | @ UTTyler                                                               |             |
|----------------------------------------------|-------------------------------------------------------------------------|-------------|
| × Exit                                       | Graduation Application                                                  | <u> ۵</u>   |
|                                              |                                                                         | <pre></pre> |
| 1 Introduction<br>Visited                    | Step 3 of 9: Diploma Address                                            |             |
| 2 Diploma Name<br>Complete                   | Diploma Address                                                         |             |
| 3 Diploma Address<br>Complete                | Address From                                                            |             |
| 4 Holds & External Coursework<br>Not Started | 1180 Seven Seas Dr.       Lake Buena Vista       Current       FL 32830 |             |
| 5 Graduation Survey<br>Not Started           | · · · · · · · · · · · · · · · · · · ·                                   |             |
| 6 Alumni Membership<br>Not Started           |                                                                         |             |
| 7 Make Payment<br>Not Started                |                                                                         |             |
| 8 Graduation Acknowledgements<br>Not Started |                                                                         |             |
| 9 Complete Task<br>Not Started               |                                                                         |             |

i. A pop-up window will appear for you to update your address as needed. Then click "Save".

|                                              |                               | 🕲 UTTyler                             |      |                   |
|----------------------------------------------|-------------------------------|---------------------------------------|------|-------------------|
| K Exit                                       |                               | Graduation Application                |      | ¢ :               |
|                                              | Cancel                        | Edit Address                          | Save | Previous     Next |
| 1 Introduction<br>Visited                    | Step 3 (*Co                   | Type Diploma<br>untry United States Q |      |                   |
| 2 Diploma Name<br>Complete                   | Diplom *Addr                  | ess 1 1180 Seven Seas Dr.             |      |                   |
| 3 Diploma Address<br>Complete                | Addres Addr                   | ess 3                                 | n    |                   |
| 4 Holds & External Coursework<br>Not Started | 1180 Sc<br>Lake Bi<br>FL 328: | City Lake Buena Vista                 | er   | it >              |
| 5 Graduation Survey<br>Not Started           | F                             | ostal 32830                           |      |                   |
| 6 Alumni Membership<br>Not Started           | Co<br>Pick Up from Univ       | ersity No                             |      |                   |
| 7 Make Payment<br>Not Started                |                               | 1                                     |      |                   |
| 8 Graduation Acknowledgements<br>Not Started |                               |                                       | I    |                   |
| 9 Complete Task<br>Not Started               |                               | •                                     |      |                   |
|                                              |                               |                                       |      |                   |

ii. Then click "Confirm".

|                                              | 🕲 UTTyler                    |           |            |
|----------------------------------------------|------------------------------|-----------|------------|
| × Exit                                       | Graduation Application       |           | <b>↓</b> : |
|                                              |                              |           | Previous   |
| 1 Introduction<br>Visited                    | Step 3 of 9: Diploma Address |           | Confirm    |
| 2 Diploma Name<br>Complete                   | Diploma Address              |           | *          |
| 3 Diploma Address<br>In Progress             | Address                      | From      |            |
| 4 Holds & External Coursework<br>Not Started | Anaheim<br>CA 92802          | Current > |            |
| 5 Graduation Survey<br>Not Started           |                              |           |            |
| 6 Alumni Membership<br>Not Started           |                              |           |            |
| 7 Make Payment<br>Not Started                |                              |           |            |
| 8 Graduation Acknowledgements<br>Not Started |                              |           |            |
| 9 Complete Task<br>Not Started               |                              |           |            |

#### iii. Then click "Next".

|                                              | ler 🛞 UTTyler                                    |                   |
|----------------------------------------------|--------------------------------------------------|-------------------|
| X Exit                                       | Graduation Application                           | <b>↓ :</b>        |
|                                              |                                                  | Previous     Next |
| 1 Introduction<br>Visited                    | Step 3 of 9: Diploma Address                     | *                 |
| 2 Diploma Name<br>Complete                   | Diploma Address                                  |                   |
| 3 Diploma Address<br>Complete                | Address From                                     |                   |
| 4 Holds & External Coursework<br>Not Started | 1313 Disneyland Dr.       Anaheim       CA 92802 | •                 |
| 5 Graduation Survey<br>Not Started           |                                                  |                   |
| 6 Alumni Membership<br>Not Started           |                                                  |                   |
| 7 Make Payment<br>Not Started                |                                                  |                   |
| 8 Graduation Acknowledgements<br>Not Started |                                                  |                   |
| 9 Complete Task<br>Not Started               |                                                  |                   |

c. <u>If you would like to have your diploma held for pick up at the University</u>, you can make any changes you would like by click on the diploma address field.

|                                              | ITTyler:                            |             |
|----------------------------------------------|-------------------------------------|-------------|
| X Exit                                       | Graduation Application              | ۵ :         |
|                                              |                                     | <pre></pre> |
| 1 Introduction<br>Visited                    | Step 3 of 9: Diploma Address        |             |
| 2 Diploma Name<br>Complete                   | Diploma Address                     |             |
| 3 Diploma Address<br>Complete                | Address From                        |             |
| 4 Holds & External Coursework<br>Not Started | Lake Buena Vista Current > FL 32830 |             |
| 5 Graduation Survey<br>Not Started           |                                     |             |
| 6 Alumni Membership<br>Not Started           |                                     |             |
| 7 Make Payment<br>Not Started                |                                     |             |
| 8 Graduation Acknowledgements<br>Not Started |                                     |             |
| 9 Complete Task<br>Not Started               |                                     |             |

i. A pop-up window will appear. You will click the toggle "**Pick Up from University**" to "**Yes**". Then click "**Save**".

|   |                                            |                            |                                   | lter 🕲 UTTyler           |      |             |
|---|--------------------------------------------|----------------------------|-----------------------------------|--------------------------|------|-------------|
| × | Ēxīt                                       |                            |                                   | Graduation Application   |      | ↓ :         |
|   |                                            |                            | Cancel                            | Edit Address             | Save | <pre></pre> |
| 1 | Introduction<br>Visited                    | Step 3 d                   | Type<br>*Country                  | Diploma<br>United States | 1    |             |
| 2 | Diploma Name<br>Complete                   | Diplom                     | *Address 1                        | 3900 University Blvd     |      |             |
| 3 | Diploma Address<br>Complete                | +<br>Addres                | Address 2<br>Address 3            | STE 221                  | ·    |             |
| 4 | Holds & External Coursework<br>Not Started | 1313 D<br>Anahei<br>CA 928 | City                              | Tyler                    | ent  | >           |
| 5 | Graduation Survey<br>Not Started           |                            | Postal                            | 75799-6600               |      |             |
| 6 | Alumni Membership<br>Not Started           |                            | County<br>Pick Up from University | Smith                    |      |             |
| 7 | Make Payment<br>Not Started                |                            | L                                 | R                        | _    |             |
| 8 | Graduation Acknowledgements<br>Not Started |                            |                                   |                          | _    |             |
| 9 | Complete Task<br>Not Started               |                            |                                   |                          | _    |             |
|   |                                            |                            |                                   |                          | _    |             |

ii. Then click "Confirm".

|                                              | 🛞 UTTyler                    | <b>a</b><br>Na |
|----------------------------------------------|------------------------------|----------------|
| × Exit                                       | Graduation Application       | n 🗘 :          |
|                                              |                              | Previous       |
| 1 Introduction<br>Visited                    | Step 3 of 9: Diploma Address | Confirm        |
| 2 Diploma Name<br>Complete                   | Diploma Address              | 1              |
| 3 Diploma Address<br>In Progress             | Address                      | From           |
| 4 Holds & External Coursework<br>Not Started |                              | Current >      |
| 5 Graduation Survey<br>Not Started           | Smith                        |                |
| 6 Alumni Membership<br>Not Started           |                              |                |
| 7 Make Payment<br>Not Started                |                              |                |
| 8 Graduation Acknowledgements<br>Not Started |                              |                |
| 9 Complete Task                              |                              |                |

#### iii. Then "Next".

|                                              | 🗐 UTTyle                                       | er        |                   |
|----------------------------------------------|------------------------------------------------|-----------|-------------------|
| × Exit                                       | Graduation Applicat                            | ion       | <b>∆</b> :        |
|                                              |                                                |           | Previous     Next |
| 1 Introduction<br>Visited                    | Step 3 of 9: Diploma Address                   |           |                   |
| 2 Diploma Name<br>Complete                   | Diploma Address                                |           |                   |
| 3 Diploma Address<br>Complete                | Address                                        | From      |                   |
| 4 Holds & External Coursework<br>Not Started | 3900 University Blvd<br>Tyler<br>TX 75799-6600 | Current > |                   |
| 5 Graduation Survey<br>Not Started           | Smith                                          |           | /                 |
| 6 Alumni Membership<br>Not Started           |                                                |           |                   |
| 7 Make Payment<br>Not Started                |                                                |           |                   |
| 8 Graduation Acknowledgements<br>Not Started |                                                |           |                   |
| 9 Complete Task<br>Not Started               |                                                |           |                   |

d. <u>If you do not have a diploma address on file</u>, you will click the "**Add Diploma Address**" button to add a new address.

|                                              | left with the second second se |          |
|----------------------------------------------|----------------------------------------------------------------------------------------------------|----------|
| × Exit                                       | Graduation Application                                                                                                    | ¢ :      |
|                                              |                                                                                                    | Previous |
| 1 Introduction<br>Visited                    | Step 3 of 9: Diploma Address                                                                                                    | Confirm  |
| 2 Diploma Name<br>Complete                   | Diploma Address                                                                                                    |          |
| 3 Diploma Address<br>In Progress             | Add Diploma Address                                                                                                    |          |
| 4 Holds & External Coursework<br>Not Started |                                                                                                    |          |
| 5 Graduation Survey<br>Not Started           |                                                                                                    |          |
| 6 Alumni Membership<br>Not Started           |                                                                                                    |          |
| 7 Make Payment<br>Not Started                |                                                                                                    |          |
| 8 Graduation Acknowledgements<br>Not Started |                                                                                                    |          |
| 9 Complete Task<br>Not Started               |                                                                                                    |          |

i. A pop-up window will appear for you to update your address as needed. Then click "Save".

|          |                                            |                    |                         | 🕲 UTTy                | vler      |      |          |
|----------|--------------------------------------------|--------------------|-------------------------|-----------------------|-----------|------|----------|
| × Exil   | 1                                          |                    |                         | Graduation Appli      | ication   |      | A :      |
|          |                                            |                    | Cancel                  | Add Addre             | ss        | Save | Previous |
|          | ntroduction<br>/isited                     | Step 3 o           | Type<br>*From           | Diploma<br>03/29/2023 | Copy From | 1    | Confirm  |
| 20       | Diploma Name<br>Complete                   | Diplom<br>No addre | *Country                | United States         | ٩         |      |          |
| 3        | Diploma Address<br>n Progress              | Add [              | ^Address 1<br>Address 2 |                       |           |      |          |
| 4 H      | Iolds & External Coursework                |                    | Address 3<br>City       |                       |           |      |          |
| 5 G      | Graduation Survey<br>Not Started           |                    | State                   |                       | ٩         |      |          |
| 6 A      | Mumni Membership<br>Not Started            |                    | Postal<br>County        |                       |           |      |          |
| 7 N<br>N | Make Payment<br>Not Started                |                    | Pick Up from University | No                    |           |      |          |
| 8 G      | Graduation Acknowledgements<br>Not Started |                    |                         | 1                     |           |      |          |
| 9 C      | Complete Task<br>Not Started               |                    |                         |                       |           | _    |          |

ii. Then click "Confirm".

|                                              | 🗐 UTTyler                    |           |            |
|----------------------------------------------|------------------------------|-----------|------------|
| X Exit                                       | Graduation Application       |           | <b>↓ :</b> |
|                                              |                              | (         | < Previous |
| 1 Introduction<br>Visited                    | Step 3 of 9: Diploma Address |           | Confirm    |
| 2 Diploma Name<br>Complete                   | Diploma Address              |           | 1          |
| 3 Diploma Address<br>In Progress             | Address                      | From      | /          |
| 4 Holds & External Coursework<br>Not Started | Lake Buena Vista<br>FL 32830 | Current > |            |
| 5 Graduation Survey<br>Not Started           |                              |           |            |
| 6 Alumni Membership<br>Not Started           |                              |           |            |
| 7 Make Payment<br>Not Started                |                              |           |            |
| 8 Graduation Acknowledgements<br>Not Started |                              |           |            |
| 9 Complete Task<br>Not Started               | -                            |           |            |

#### iii. Then click "Next".

|                                              | 😔 UTTyler                                                     |                   |
|----------------------------------------------|---------------------------------------------------------------|-------------------|
| × Exit                                       | Graduation Application                                        | ¢ :               |
|                                              |                                                               | Previous     Next |
| 1 Introduction<br>Visited                    | Step 3 of 9: Diploma Address                                  | 1                 |
| 2 Diploma Name<br>Complete                   | Diploma Address                                               |                   |
| 3 Diploma Address<br>Complete                | Address From                                                  |                   |
| 4 Holds & External Coursework<br>Not Started | T180 Seven Seas Dr.<br>Lake Buena Vista Current ><br>FL 32830 |                   |
| 5 Graduation Survey<br>Not Started           |                                                               |                   |
| 6 Alumni Membership<br>Not Started           |                                                               |                   |
| 7 Make Payment<br>Not Started                |                                                               |                   |
| 8 Graduation Acknowledgements<br>Not Started |                                                               |                   |
| 9 Complete Task<br>Not Started               |                                                               |                   |
|                                              |                                                               |                   |

#### 4) Holds & External Coursework

a. <u>Holds</u>

i. If you have a Financial Hold on your student account, this will prevent the Office of Registrar from being able to release any requested official transcripts or your diploma.

|       |                                            |                         | left UTTyler                                                                                                    |                                     |
|-------|--------------------------------------------|-------------------------|----------------------------------------------------------------------------------------------------|-------------------------------------|
| × Exi | t                                          |                         | Graduation Application                                                                                                    | <b>↓ :</b>                          |
|       |                                            |                         |                                                                                                    | Previous                            |
|       | ntroduction<br>/isited                     | Step 4 of 9: Holds 8    | External Coursework                                                                                                    | Confirm                             |
| 2     | Diploma Name<br>Complete                   | Diploma & Transcript He | olds<br>ion, you do have the following holds that will cause your official transcript and diploma to be withheld upon graduation.                                                                                                    |                                     |
| 3     | Diploma Address<br>Complete                | Hold                    | Description<br>You currently have an outstanding balance with the University. Please be aware that you will not have access to                                                                                                    | your grades,                        |
|       | Holds & External Coursework<br>n Progress  | Financial Hold          | official transcripts, diplomas, emergency loans, installment plans or enrollments until the balance has been addr<br>the Cashiers' Office at (903) 566-7180 to make payment, or email collections@uttyler.edu, to make payment arr<br>to your balance. | essed. Contact<br>angements related |
| 5 G   | Graduation Survey<br>Not Started           |                         |                                                                                                    |                                     |
| 6 A   | Alumni Membership<br>Not Started           | External Coursework     | ed in coursework outside of UT Tyler or do you have transcripts you need to submit?                                                                                                    |                                     |
| 7     | Make Payment<br>Not Started                | No                      |                                                                                                    |                                     |
| 8     | Graduation Acknowledgements<br>Not Started |                         |                                                                                                    |                                     |
| 9     | Complete Task                              |                         |                                                                                                    |                                     |

ii. <u>If you **do not** have a Financial Hold on your student account</u>, it is your responsibility to ensure that your holds are monitored on your myUTTyler account.

#### b. External Coursework

- i. <u>If you are currently or planning to be enrolled in coursework outside of UT Tyler</u> <u>between now and through your graduation term,</u> you need to select "**Yes**", then "**Add Course**".
  - 1. You will add a course for each of the external courses you will be transferring in.

|                                              |                                    | 🗐 UTTyle                                                                                                    | r                                                                                                    |                                                                                                    |
|----------------------------------------------|------------------------------------|----------------------------------------------------------------------------------------------------|----------------------------------------------------------------------------------------------------|----------------------------------------------------------------------------------------------------|
| X Exit                                       |                                    | Graduation Applicat                                                                                                    | on                                                                                                    | <b>↓</b> :                                                                                           |
|                                              | _                                  |                                                                                                    |                                                                                                    | Previous                                                                                             |
| 1 Introduction<br>Visited                    | Step 4 of 9: Holds &               | External Coursework                                                                                                    |                                                                                                    | Confirm                                                                                              |
| 2 Diploma Name                               | Diploma & Transcript Ho            | lds                                                                                                    |                                                                                                    |                                                                                                    |
| Complete                                     | At the time of this application    | on, you do have the following holds that will ca                                                                           | use your official transcript and diploma to be withheld upo                                                                                                    | on graduation.                                                                                       |
| 3 Diploma Address                            | Hold                               | Description                                                                                                    |                                                                                                    |                                                                                                    |
| Holds & External Coursework                  | Financial Hold                     | You currently have an outstanding bal<br>official transcripts, diplomas, emerger<br>the Cashiers' Office at (903) 566-7180 | ance with the University. Please be aware that you will no<br>cy loans, instaliment plans or enrollments until the balanc<br>to make payment, or email collections@uttyler.edu, to m | it have access to your grades,<br>te has been addressed. Contact<br>ake payment arrangements related |
| 5 Graduation Survey<br>Not Started           |                                    |                                                                                                    |                                                                                                    |                                                                                                    |
| 6 Alumni Membership<br>Not Started           | External Coursework                | d in coursework outside of IIT Tyler or do                                                                                 | ou have transcripts you need to submit?                                                                                                    |                                                                                                    |
| 7 Make Payment<br>Not Started                | Yes<br>Silick the Add Second butto | n to add each come you are taking outside o                                                                                | UT Tyler. To edit or delete a course, click the course.                                                                                                    |                                                                                                    |
| 8 Graduation Acknowledgements<br>Not Started | Coursework for Transf              | er                                                                                                    | · ·                                                                                                    |                                                                                                    |
| 9 Complete Task<br>Not Started               | Add Course                         | - Program Graduate                                                                                                    |                                                                                                    |                                                                                                    |
|                                              | Term/Institution                   | Course Information                                                                                                    | Reason for Course                                                                                                    | >                                                                                                    |
|                                              |                                    |                                                                                                    |                                                                                                    |                                                                                                    |

2. A pop-up window will appear for you to input your transfer course information. Then click "Save".

|                                              | 🔘 UTT                                                  | yler                                                                                               |
|----------------------------------------------|--------------------------------------------------------|----------------------------------------------------------------------------------------------------|
| × Exit                                       |                                                        | vlication $\bigtriangleup$ :                                                                       |
|                                              | Cancel Add External                                    | Course Save Previous                                                                               |
| 1 Introduction<br>Visited                    | *Course Subject                                        | Confirm                                                                                            |
| 2 Diploma Name<br>Complete                   | At the tir                                             | be withheld upon graduation.                                                                       |
| 3 Diploma Address<br>Complete                | Hold Course Title<br>Are you repeating this course? No | a that you will not have access to your grades.                                                    |
| 4 Holds & External Coursework<br>In Progress | Financ Repeating for grade replacement? No             | until the balance has been addressed. Contact<br>uttyler.edu, to make payment arrangements related |
| 5 Graduation Survey<br>Not Started           | *College/University                                    | lomas until the Exit Loan Counseling has been<br>p://studentloans.gov.                             |
| 6 Alumni Membership<br>Not Started           | External Additional Information                        |                                                                                                    |
| 7 Make Payment<br>Not Started                | Yes                                                    | the course                                                                                         |
| 8 Graduation Acknowledgements<br>Not Started | Course                                                 |                                                                                                    |
| 9 Complete Task<br>Not Started               | Add                                                    |                                                                                                    |
|                                              | Term/Institution Course Information                    | Reason for Course                                                                                  |

#### 3. Then click "Confirm"

|                                              |                                                     | UTTyler                                                                                               |                                                                                                    |                                                                                |
|----------------------------------------------|-----------------------------------------------------|----------------------------------------------------------------------------------------------------|----------------------------------------------------------------------------------------------------|--------------------------------------------------------------------------------|
| 🗙 Exit                                       |                                                     | Graduation Application                                                                                |                                                                                                    | <b>↓</b> :                                                                     |
|                                              |                                                     |                                                                                                    |                                                                                                    | Previous                                                                       |
| 1 Introduction<br>Visited                    | Step 4 of 9: Holds & E<br>Diploma & Transcript Hold | External Coursework                                                                                   |                                                                                                    | Confirm                                                                        |
| 2 Diploma Name<br>Complete                   | At the time of this application                     | , you do have the following holds that will cause                                                     | your official transcript and diploma to be with                                                     | held upon graduation.                                                          |
| 3 Diploma Address<br>Complete                | Hold<br>Financial Hold                              | Description<br>You currently have an outstanding balance<br>official transcripts, diplomas, emergency | e with the University. Please be aware that yo<br>loans, installment plans or enrollments until the | u will not have access to you grades,<br>e balance has been address d. Contact |
| 4 Holds & External Coursework<br>In Progress |                                                     | the Cashiers' Office at (903) 566-/180 to                                                             | make payment, or email collections@uttyler.e                                                        | du, to make payment arran prments                                              |
| 5 Graduation Survey<br>Not Started           | External Coursework                                 |                                                                                                    |                                                                                                    |                                                                                |
| 6 Alumni Membership<br>Not Started           | Are you currently enrolled                          | in coursework outside of UT Tyler or do you                                                           | have transcripts you need to submit?                                                                |                                                                                |
| 7 Make Payment<br>Not Started                | Yes Click the Add Course button                     | to add each course you are taking outside of U                                                        | ΓTyler. To edit or delete a course, click the cou                                                   | urse.                                                                          |
| 8 Graduation Acknowledgements<br>Not Started | Coursework for Transfer                             | Program Graduate                                                                                      |                                                                                                    | - 1                                                                            |
| 9 Complete Task<br>Not Started               | Add Course                                          |                                                                                                    |                                                                                                    |                                                                                |
|                                              | Term/Institution                                    | Course Information                                                                                    | Reason for Course                                                                                   |                                                                                |
|                                              | Disney World University                             | MAGIC 101                                                                                             |                                                                                                    | >                                                                              |
|                                              | Disneyland University                               | MICKEY 101                                                                                            |                                                                                                    | >                                                                              |

#### 4. Then click "Next".

|                                              |                                              | 🞯 UTTyler                                                                                                    |                                                                                                    |                                                                                  |                                                |
|----------------------------------------------|----------------------------------------------|----------------------------------------------------------------------------------------------------|----------------------------------------------------------------------------------------------------|----------------------------------------------------------------------------------|------------------------------------------------|
| × Exit                                       |                                              | Graduation Application                                                                                                    | 1                                                                                                    |                                                                                  | <u>۵</u> :                                     |
|                                              |                                              |                                                                                                    |                                                                                                    | C Pr                                                                             | evious Next >                                  |
| 1 Introduction                               | Step 4 of 9: Holds & E                       | External Coursework                                                                                                    |                                                                                                    |                                                                                  |                                                |
| Visited                                      | Diploma & Transcript Hold                    | s                                                                                                    |                                                                                                    |                                                                                  | <b>?</b>                                       |
| 2 Diploma Name                               | At the time of this application              | , you do have the following holds that will cause                                                                                   | e your official transcript and diploma to be w                                                                                            | vithheld upon graduation.                                                        |                                                |
| Complete                                     | Hold                                         | Description                                                                                                    |                                                                                                    |                                                                                  |                                                |
| 3 Diploma Address<br>Complete                | Financial Hold                               | You currently have an outstanding balance<br>official transcripts, diplomas, emergency<br>the Cashiers' Office at (903) 566-7180 to | e with the University. Please be aware that<br>loans, installment plans or enrollments until<br>make payment, or email collections@uttyle | you will not have access<br>the balance has been ad<br>ar.edu, to make payment a | to your pades,<br>dresse Contact<br>mangements |
| 4 Holds & External Coursework<br>Complete    |                                              | related to your balance.                                                                                                    |                                                                                                    |                                                                                  |                                                |
| 5 Graduation Survey<br>Not Started           | External Coursework                          |                                                                                                    |                                                                                                    |                                                                                  |                                                |
| 6 Alumni Membership<br>Not Started           | Are you currently enrolled                   | in coursework outside of UT Tyler or do you                                                                                         | have transcripts you need to submit?                                                                                                    |                                                                                  |                                                |
| 7 Make Payment<br>Not Started                | Click the Add Course button                  | to add each course you are taking outside of U                                                                                      | Tyler. To edit or delete a course, click the                                                                                              | course.                                                                          |                                                |
| 8 Graduation Acknowledgements<br>Not Started | Coursework for Transfer<br>Institution UTTYL | Program Graduate                                                                                                    |                                                                                                    |                                                                                  |                                                |
| 9 Complete Task                              | Add Course                                   |                                                                                                    |                                                                                                    |                                                                                  |                                                |
| Not Started                                  | Term/Institution                             | Course Information                                                                                                    | Reason for Course                                                                                                    |                                                                                  |                                                |
|                                              | Disney World University                      | MAGIC 101                                                                                                    |                                                                                                    | >                                                                                |                                                |
|                                              | Disneyland University                        | MICKEY 101                                                                                                    |                                                                                                    | >                                                                                |                                                |

- ii. DOUBLE DEGREE students. If you have external transient coursework, you will have to report it on EACH graduation application you submit. (It will appear to be recorded twice. <u>This is not an error</u>. This duplication allows it to be present on each graduation application.)
- iii. <u>If you are **not** currently or planning to be enrolled in coursework outside of UT</u> <u>Tyler between now and through your graduation term</u>, you need leave "**No**" selected, and click "**Confirm**"

|            |                                          |                                                           | level with the second second s |                                     |
|------------|------------------------------------------|-----------------------------------------------------------|----------------------------------------------------------------------------------------------------|-------------------------------------|
| × Exit     |                                          |                                                           | Graduation Application                                                                                                    | <u></u> 4                           |
|            |                                          |                                                           |                                                                                                    | Previous                            |
| 1 In<br>Vi | troduction<br>isited                     | Step 4 of 9: Holds & I                                    | External Coursework                                                                                                    | Confirm                             |
|            | iploma Name<br>omplete                   | Diploma & Transcript Hole At the time of this application | ds<br>n, you do have the following holds that will cause your official transcript and diploma to be withheld upon graduation.                                                                                                    |                                     |
| 3 Di       | iploma Address<br>omplete                | Hold                                                      | Description<br>You currently have an outstanding balance with the University. Please be aware that you will not have access to                                                                                                    | your grades,                        |
| 4 H        | olds & External Coursework               | Financial Hold                                            | official transcripts, diplomas, emergency loans, installment plans or enrollments until the balance has been addr<br>the Cashiers' Office at (903) 566-7180 to make payment, or email collections@uttyler.edu, to make payment arr<br>to your balance.                                                                                                    | essed. Contact<br>angements related |
| 5 G        | raduation Survey<br>ot Started           |                                                           |                                                                                                    |                                     |
| 6 Al       | lumni Membership<br>ot Started           | External Coursework Are you currently enrolled            | in coursework outside of UT Tyler or do you have transcripts you need to submit?                                                                                                    |                                     |
| 7 M        | lake Payment<br>ot Started               | No                                                        |                                                                                                    |                                     |
| 8 G        | raduation Acknowledgements<br>ot Started |                                                           |                                                                                                    |                                     |
| 9 C        | omplete Task<br>ot Started               |                                                           |                                                                                                    |                                     |

#### 1. Then click "Next".

|     |                                            |                                                                | ITTyler:                                                                                                    |                            |    |
|-----|--------------------------------------------|----------------------------------------------------------------|----------------------------------------------------------------------------------------------------|----------------------------|----|
| × I | Ēxit                                       |                                                                | Graduation Application                                                                                                    | ۵                          | :  |
|     |                                            |                                                                | Previous                                                                                                    | Next                       | >  |
| 1   | Introduction<br>Visited                    | Step 4 of 9: Holds & Ex                                        | xternal Coursework                                                                                                    | 1                          |    |
| 2   | Diploma Name<br>Complete                   | Diploma & Transcript Holds<br>At the time of this application, | you do have the following holds that will cause your official transcript and diploma to be withheld upon graduation.                                                                                                    |                            |    |
| 3   | Diploma Address<br>Complete                | Hold                                                           | Description                                                                                                    | grades                     |    |
| 4   | Holds & External Coursework<br>Complete    | Financial Hold                                                 | official transcripts, diplomas, emergency loans, installment plans or enrollments until the balance has been addressed<br>the Cashiers' Office at (903) 566-7180 to make payment, or email collections@uttyler.edu, to make payment arranger<br>to your balance. | i. Contact<br>nents relate | əd |
| 5   | Graduation Survey<br>Not Started           |                                                                |                                                                                                    |                            |    |
| 6   | Alumni Membership<br>Not Started           | External Coursework                                            | n coursework outside of UT Tyler or do you have transcripts you need to submit?                                                                                                    |                            |    |
| 7   | Make Payment<br>Not Started                | No                                                             |                                                                                                    |                            |    |
| 8   | Graduation Acknowledgements<br>Not Started |                                                                |                                                                                                    |                            |    |
| 9   | Complete Task<br>Not Started               | -                                                              |                                                                                                    |                            |    |

5) Graduation Survey

 a. You will answer a series of questions regarding your experiences here at The University of Texas at Tyler, once you have completed the survey you will then click "Confirm"

|                                              | 😡 UTTyler                                                                                |          |
|----------------------------------------------|------------------------------------------------------------------------------------------|----------|
| × Exit                                       | Graduation Application                                                                   | ¢ :      |
|                                              |                                                                                          | Previous |
| 1 Introduction<br>Visited                    | Step 5 of 9: Graduation Survey                                                           | Confirm  |
| 2 Diploma Name<br>Complete                   | Graduation Survey Instructions                                                           |          |
| 3 Diploma Address<br>Complete                | UTTyler                                                                                  |          |
| 4 Holds & External Coursework<br>Complete    | THE UNIVERSITY OF TEXAS AT TYLER                                                         |          |
| 5 Graduation Survey<br>In Progress           |                                                                                          | <b>′</b> |
| 6 Alumni Membership<br>Not Started           | We thank you for your time spent taking this survey.<br>Your response has been recorded. | - 11     |
| 7 Make Payment<br>Not Started                |                                                                                          | - 11     |
| 8 Graduation Acknowledgements<br>Not Started |                                                                                          | - 11     |
| 9 Complete Task<br>Not Started               |                                                                                          | - 11     |

#### b. Then click "Next".

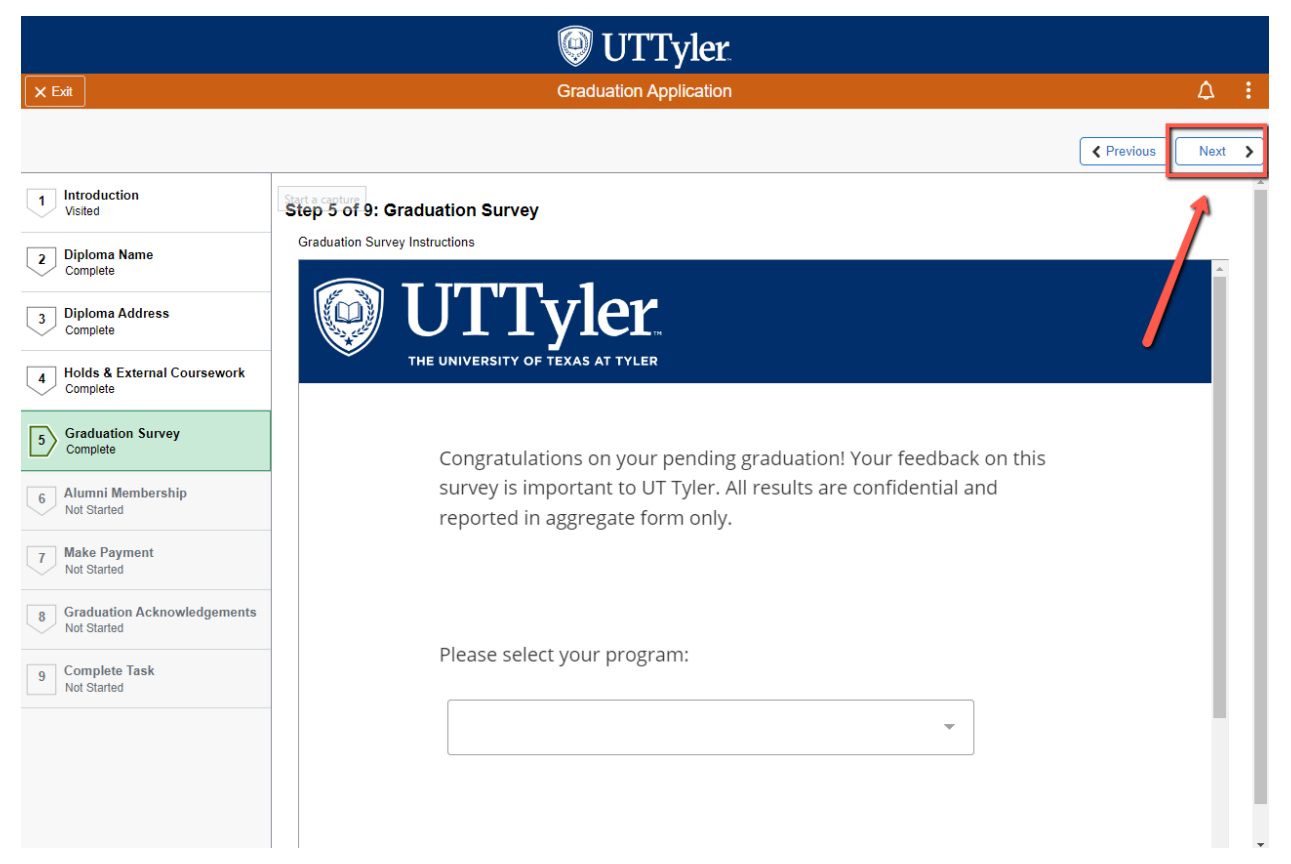

#### 6) Alumni Membership

a. Provide the most updated information for the Alumni Association. Then click "Confirm".

|                                            |                                                        | UTTyler                                          |          |
|--------------------------------------------|--------------------------------------------------------|--------------------------------------------------|----------|
| × Exit                                     | Grad                                                   | uation Application                               | ۵ :      |
|                                            |                                                        |                                                  | Previous |
| 1 Introduction<br>Visited                  | Step 6 of 9: Alumni Membership                         |                                                  | Confirm  |
| 2 Diploma Name<br>Complete                 | UT Tyler Alumni Engagement invites you to update y     | rour information for our alumni association reco | rds.     |
| 3 Diploma Address<br>Complete              | First Name                                             | Daisy                                            |          |
| 4 Holds & External Coursework<br>Complete  | Middle Name                                            | Duck                                             |          |
| 5 Graduation Survey<br>Complete            | Maiden Name                                            |                                                  |          |
| 6 Alumni Membership<br>In Progress         | Personal Email Address Cell Phone                      | quackers@disney.com<br>555-555-5555              |          |
| 7 Make Payment<br>Not Started              | Date of Birth<br>Mailing Address                       | 11/03/1995<br>1180 Seven Seas Dr.                |          |
| Graduation Acknowledgements<br>Not Started | Address Line 2                                         |                                                  |          |
| 9 Complete Task<br>Not Started             | City                                                   | Lake Buena Vista                                 |          |
|                                            | Zip Code                                               | 32830                                            |          |
|                                            | <ul> <li>Spouse Information (if applicable)</li> </ul> |                                                  |          |

#### b. Then click "Next".

|                                              | 9                                                      | UTTyler                          |                     |                   |
|----------------------------------------------|--------------------------------------------------------|----------------------------------|---------------------|-------------------|
| × Exit                                       | Gradu                                                  | ation Application                |                     | <b>△</b> :        |
|                                              |                                                        |                                  |                     | Previous     Next |
| 1 Introduction<br>Visited                    | Step 6 of 9: Alumni Membership                         |                                  |                     | 1                 |
| 2 Diploma Name<br>Complete                   | UT Tyler Alumni Engagement invites you to update yo    | our information for our alumni a | ssociation records. |                   |
| 3 Diploma Address<br>Complete                | First Name                                             | Daisy                            |                     |                   |
| 4 Holds & External Coursework<br>Complete    | Middle Name<br>Last Name                               | Duck                             |                     | •                 |
| 5 Graduation Survey<br>Complete              | Maiden Name                                            |                                  |                     |                   |
| 6 Alumni Membership<br>Complete              | Personal Email Address<br>Cell Phone                   | quackers@disney.com              |                     |                   |
| 7 Make Payment<br>Not Started                | Date of Birth<br>Mailing Address                       | 11/03/1995                       |                     |                   |
| 8 Graduation Acknowledgements<br>Not Started | Address Line 2                                         |                                  |                     |                   |
| - Complete Task                              | City                                                   | Lake Buena Vista                 |                     |                   |
| 9 Not Started                                | State                                                  | FL                               |                     |                   |
|                                              | Zip Code                                               | 32830                            |                     |                   |
|                                              | <ul> <li>Spouse Information (if applicable)</li> </ul> |                                  |                     |                   |
|                                              | Spouse First Name                                      | Donald                           |                     |                   |

#### 7) Make Payment

- a. <u>STOP!</u> If you have paid the Graduation Application fee prior to this point, you will need to email graduation@uttyler.edu, or you may be charged twice.
- b. All, including late, graduation application fees are non-refundable, and a new graduation application fee must be paid each semester a student applies for graduation.
- c. Online Payment
  - i. Ensure that your pop-up blocker is turned off
  - ii. Click the "Make Payment" button.

|                                          | 🥥 UTTyler                                                                                                    |            |
|------------------------------------------|----------------------------------------------------------------------------------------------------|------------|
| × Exit                                   | Graduation Application                                                                                                    | <b>△</b> : |
|                                          |                                                                                                    | Previous   |
| 1 Introduction<br>Visited                | Step 7 of 9: Make Payment                                                                                                    | Î          |
| 2 Diploma Name<br>Complete               | All graduation application fees are non-refundable and a new graduation application fee must be paid each semester a student applies for graduation. To Make an Online Payment 1. Click the Make Payment button.                                                                                                    | - 1        |
| 3 Diploma Address<br>Complete            | <ol> <li>A new window will open directing you to pay online from your Student Account Center.         <ul> <li>Ensure your pop-up blocker is turned off.</li> <li>On the Student Account Center, click Make a Payment button.</li> <li>Select the "Pay by Line item" option.</li> <li>Select the "Pay by Line item" option.</li> </ul> </li> </ol>                                                                                                    | - 1        |
| 4 Holds & External Coursew<br>Complete   | 5. Select the Graduation App ree line item.<br>6. Click the Confinue button.<br>7. Input your payment information.<br>8. Click "Submit Payment", "d offeet your house pages                                                                                                    | - 1        |
| 5 Graduation Survey<br>Complete          | To Make a Payment via Phone or In-Person:                                                                                                    | - 1        |
| 6 Alumni Membership<br>Complete          | <ol> <li>Click the Make Payment button.</li> <li>A new window will open directing you to pay online from your Student Account Center, disregard this and close the window.</li> <li>Ensure your pop-up blocker is turned off.</li> <li>Contact Student Business Services. **</li> </ol>                                                                                                    | - 1        |
| 7 Make Payment<br>In Progress            | • Phone: 903 bbb / 180     • In-Person: Student Business Services Desk at The One-Stop (STE 230), M-F 8am-5pm CST     4. Refresh your browser screen.                                                                                                    | - 1        |
| 8 Graduation Acknowledgen<br>Not Started | <ul> <li>Veteran Readiness and Employment (VR&amp;E/Chapter 31) &amp; Post-9/11 GI Bill (Chapter 33);</li> <li>Only students who receive Chapter 31 &amp; Chapter 33 Anonfist during their graduating semester may be eligible to have their graduation application fee takes the strong the take of the unit of the strong the takes of the unit of the strong the strong the</li></ul> | d<br>d the |
| 9 Complete Task<br>Not Started           | responsibility of the student<br>1. Click the Make Payment button.<br>2. A new window will open directing you to pay online from your Student Account Center.<br>• Ensure your poo-up blocker is turned off.                                                                                                    |            |

iii. A pop-up window will open directing you to pay online from your Student Account Center. Click "**Make a Payment**".

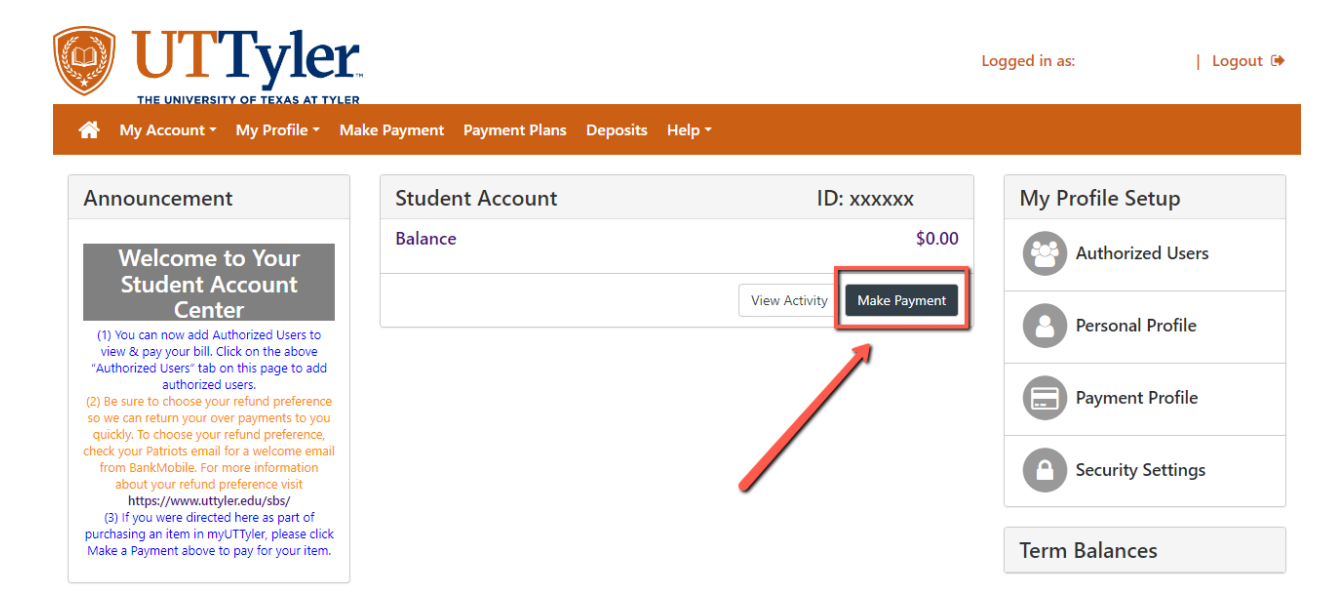

iv. Select "Pay By Line Item".

| UTTy                                              |                               |                       |               |                                                     | Logged in as:        | Logou        |
|---------------------------------------------------|-------------------------------|-----------------------|---------------|-----------------------------------------------------|----------------------|--------------|
| My Account - My Pro                               | file - Make Payment           | Payment Plans         | Deposits      | Help <del>*</del>                                   |                      |              |
| Account Pa                                        | yment                         |                       |               |                                                     |                      |              |
| \$<br>Amount                                      |                               | Method                |               | Confirmation                                        | Receipt              |              |
| Payment Date:                                     | 6/9/23                        |                       |               |                                                     |                      |              |
| Select Payment                                    | Option                        |                       |               |                                                     |                      |              |
| O Pay By Term<br>Select which semester term       | is to pay                     |                       |               | Pay By Line Item     Select which line items to pay |                      |              |
| Pay By Line Item<br>Paid items may appear in this | list until the system has con | npleted its payment r | ecord update. | 1                                                   | Search: Search Pay b | y Line Items |
| Description 1                                     | Due D                         |                       | <b>m</b> 11   | Amount (\$)                                         | P                    |              |
|                                                   | Due D                         | ate += Ter            | *1            | Amount (3)                                          |                      | ayment (\$)  |

#### v. Click "Add".

#### Pay By Line Item

Paid items may appear in this list until the system has completed its payment record update.

|                             |            |             |                | Search:          | Search Pay by Line Items |
|-----------------------------|------------|-------------|----------------|------------------|--------------------------|
| Description ↓î              | Due Date 斗 | Term 🎵      | Amount (\$) ↓î |                  | Payment (\$)             |
| Graduation Application Fee  | 6/9/23     | Summer 2023 | \$75.00        | \$               | 75.00 Add                |
| Showing 1 to 1 of 1 entries |            |             |                |                  |                          |
| Personal Note               |            |             |                |                  |                          |
| Enter a brief payment note  |            |             |                |                  |                          |
|                             |            |             |                |                  |                          |
|                             |            |             |                | Pay by Line Item | \$0.00                   |
|                             |            |             |                | Payment Total    | \$0.00                   |
|                             |            |             |                |                  | Continu                  |

#### vi. Click "Continue".

| aid items may appear in this list until the | system has completed its p | ayment record update. |                            | Search:          | Search Pay by Line Items |
|---------------------------------------------|----------------------------|-----------------------|----------------------------|------------------|--------------------------|
| Description 🎼                               | Due Date ↓1                | Term ↓Î               | Amount (\$) <sup>↓</sup> î |                  | Payment (\$)             |
| Graduation Application Fee                  | 6/9/23                     | Summer 2023           | \$75.00                    | S                | 75.00 Remove             |
| howing 1 to 1 of 1 entries                  |                            |                       |                            |                  |                          |
| Personal Note                               |                            |                       |                            |                  |                          |
| nter a brief payment note                   |                            |                       |                            |                  |                          |
|                                             |                            |                       |                            |                  |                          |
|                                             |                            | <u> </u>              |                            |                  |                          |
|                                             |                            |                       |                            | Pay by Line Item | \$75.00                  |
|                                             |                            |                       |                            | Payment Total    | \$75.00                  |

vii. In the "Select Method" drop-down menu, select your preferred payment method and then click "**Continue**".

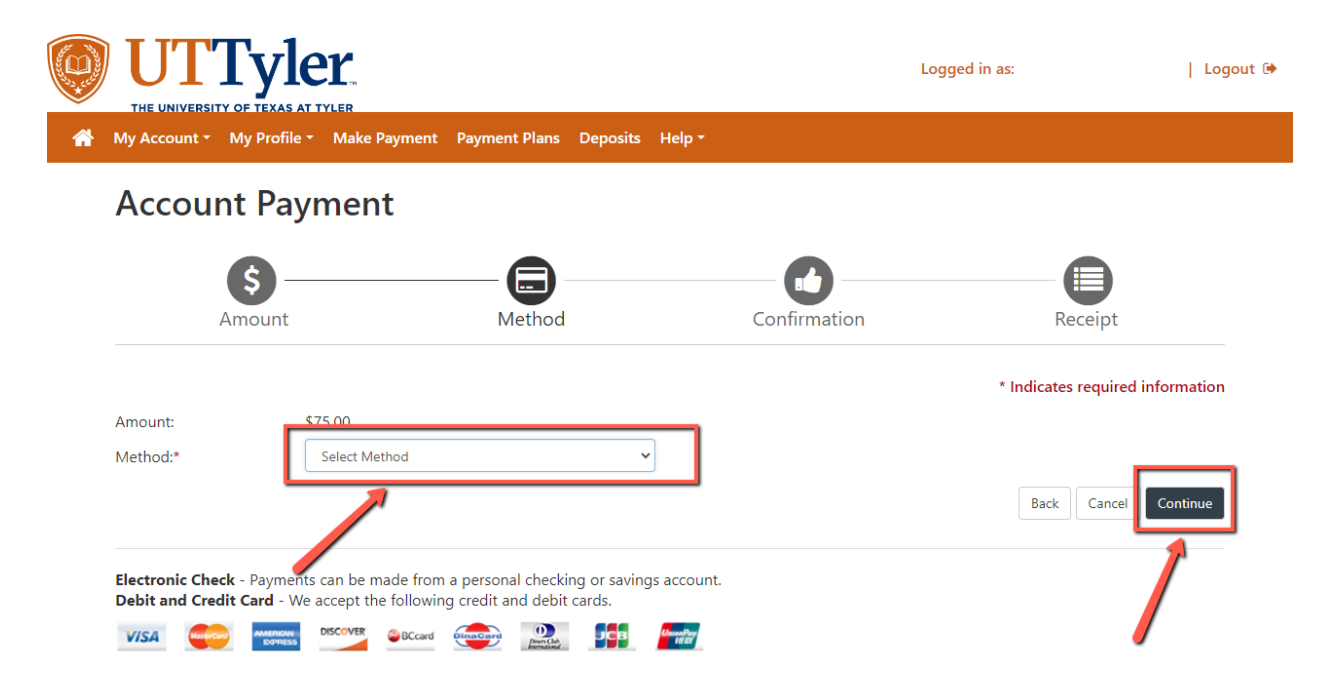

viii. For Credit/Debit Card payments, input your card information, click "Continue".

| UTTY                                         |                      |                    |              |          |              | Logged in as:   | Logout             |
|----------------------------------------------|----------------------|--------------------|--------------|----------|--------------|-----------------|--------------------|
| My Account - My Profil                       | e - Make Payment     | Payment Plans      | Deposits     | Help 🕶   |              |                 |                    |
| Account Pay                                  | yment                |                    |              |          |              |                 |                    |
| Amount                                       |                      | Method             |              |          | Confirmation | Rece            | ipt                |
|                                              |                      |                    |              |          |              | * Indicates rec | quired information |
| Amount:                                      | \$75.00              |                    |              |          |              |                 |                    |
| Method:*                                     | Credit or Debit Card |                    | ~            |          |              |                 |                    |
| Account Informat                             | ion                  |                    |              |          |              |                 |                    |
| * Indicates required fields<br>*Card number: |                      |                    |              | ]        |              |                 |                    |
|                                              |                      |                    |              | <b>`</b> |              | Back            | Cancel Continue    |
| Electronic Check - Paymen                    | ta can ba mada from  | a paraapal shaskin | a or coulo a |          |              |                 | 2                  |

ix. Then input the rest of your card information, then click "Continue".

| Amo                                                                                                    | unt                          | Method       | Confirmation                                                                                     | Receipt                          |
|----------------------------------------------------------------------------------------------------|------------------------------|--------------|--------------------------------------------------------------------------------------------------|----------------------------------|
| Amount:<br>Method:*                                                                                                    | \$75.00<br>Credit o          | r Debit Card | ~                                                                                                | * Indicates required information |
| Account Infor<br>* Indicates required f<br>*Card account numbe<br>*Name on card:<br>*Card expiration date<br>*Card Verification Vale<br>(View example) | mation<br>iields<br>er:<br>: |              | Option to Save Save this payment method for futu Save payment method as: (example My CreditCard) | re use                           |
|                                                                                                    |                              | *            |                                                                                                  | Back Cancel Continue             |

x. For **Electronic Check** payment, input your account information, then click "Continue".

| Amou                                                                                                    | )<br>nt                                                                                            | Method                                                                               | Confirmation                       | Receipt                          |
|----------------------------------------------------------------------------------------------------|----------------------------------------------------------------------------------------------------|--------------------------------------------------------------------------------------|------------------------------------|----------------------------------|
|                                                                                                    |                                                                                                    |                                                                                      |                                    | * Indicates required information |
| Amount:<br>/lethod:*                                                                                            | \$75.00<br>Electronic Check                                                                        | (checking/savings)                                                                   | <b>~</b>                           |                                  |
| Account Inforn                                                                                                  | nation                                                                                             | , , ,                                                                                | Option to Save                     |                                  |
| Indicates required fie                                                                                          | lds                                                                                                |                                                                                      | ■ Save this payment method for fut | ure use                          |
| Do not enter other a<br>cards, home equity, o<br>Do not enter debit o<br>number and bank ac<br>Name on account: | ccounts, such as corpo<br>or traveler's checks.<br>ard numbers. Instead, (<br>count number as foun | rate account numbers, credit<br>enter the complete routing<br>d on a personal check. | (example My Checking)              |                                  |
| Account type:                                                                                                   | s                                                                                                  | elect account type                                                                   | ×                                  |                                  |
| Routing number: (Exa                                                                                            | mple)                                                                                              |                                                                                      |                                    |                                  |
| Bank account number                                                                                             |                                                                                                    |                                                                                      |                                    |                                  |
| Confirm account numb                                                                                            | per:                                                                                               |                                                                                      |                                    |                                  |
|                                                                                                    |                                                                                                    |                                                                                      |                                    | Back Cancel Continue             |
| lectronic Check - Pay<br>Debit and Credit Card                                                                  | ments can be made fro<br>- We accept the follov                                                    | om a personal checking or savin<br>ving credit and debit cards.                      | igs account.                       | 1                                |
|                                                                                                    |                                                                                                    | Animational Distance                                                                 |                                    |                                  |

xii. Review the transaction details and click "Submit".

| UTTyle                                                | er                      |                               |                          | L                                                        | ogged in as:       | Logout  |
|-------------------------------------------------------|-------------------------|-------------------------------|--------------------------|----------------------------------------------------------|--------------------|---------|
| My Account - My Profile                               | • Make Paym             | ent Payment F                 | Plans Deposits           | Help -                                                   |                    |         |
| Account Pay                                           | ment                    |                               |                          |                                                          |                    |         |
| S<br>Amount                                           |                         | C                             | nod                      | Confirmation                                             | Receipt            |         |
| Please review the transaction                         | on details, then s      | submit your payr              | nent.                    |                                                          |                    |         |
| Payment Information                                   | on                      |                               |                          | Paid To                                                  |                    |         |
| Payment Date                                          | _                       |                               | 6/9/23                   | The University of Texas at Tyler<br>3900 University Blvd |                    |         |
| Item Description<br>Graduation Application<br>Fee     | Term<br>Summer<br>2023  | Account<br>Student<br>Account | <b>Amount</b><br>\$75.00 | Tyler, TX 75799                                          |                    |         |
| Total Payment Amount                                  |                         |                               | \$75.00                  | Confirmation Email<br>©uttyler.edu                       |                    |         |
|                                                       |                         |                               |                          |                                                          |                    |         |
| Selected Payment                                      | Method                  |                               |                          |                                                          |                    |         |
| Account:<br>Expiration Date:                          | <b>VISA</b><br>05 / 26  |                               |                          |                                                          |                    |         |
| Billing Address:                                      |                         | Change Pa                     | yment Method             |                                                          |                    |         |
|                                                       |                         |                               |                          |                                                          | Back Cancel Submit | Payment |
|                                                       |                         |                               |                          |                                                          |                    |         |
| 3 TouchNet <sup>®</sup> A <i>Global Payments</i> Comp | any   All rights reserv | ed.   Privacy Policy          |                          |                                                          |                    |         |

- xiii. Your graduation application access fee is **NOT** paid for until you see the below message.
- xiv. Please print your receipt for your records.

| THE UNIVERSITY OF                        | YICL:<br>TEXAS AT TYLER<br>Profile - Make Payme   | nt Payment Plans Depo                         | sits Help <del>-</del>              | Logged in ds.                                 |            |
|------------------------------------------|---------------------------------------------------|-----------------------------------------------|-------------------------------------|-----------------------------------------------|------------|
| Account I                                | Payment                                           |                                               |                                     |                                               |            |
| \$<br>Amou                               | unt                                               | Method                                        | Confirmatio                         | on Receipt                                    |            |
| Your payment in the view all payments, g | e amount of \$75.00 was<br>go to My Account > Pay | successful. A confirmation e<br>ment History. | mail was sent to @utt               | tyler.edu. Please print this page for your re | ecords. To |
| Payment date:                            | 6/9/23                                            |                                               | Paid to:                            | The University of Texas at Tyler              |            |
| Amount paid:                             | \$75.00                                           |                                               |                                     | 3900 University Blvd<br>STE 230               |            |
| Transaction type:                        | Purchase                                          |                                               |                                     | Tyler, TX 75799<br>UNITED STATES              |            |
| Student name:                            |                                                   |                                               | Web address:                        | https://secure.touchnet.com/C21712_ts         | sa/web     |
|                                          |                                                   |                                               | Payment method:                     | VISA - XXXXXXXXXXXXXXXXXXXXXXXXXXXXXXXXXXX    |            |
|                                          |                                                   |                                               | Terminal ID:                        | XXXXXXXXXXXX                                  |            |
|                                          |                                                   |                                               | Additional Amount:                  |                                               |            |
|                                          |                                                   |                                               | Processor Transaction<br>ID:        | 583160564637261                               |            |
|                                          |                                                   |                                               | Response Code:                      | 00                                            |            |
|                                          |                                                   |                                               | Approval Code:                      | 184615                                        |            |
|                                          |                                                   |                                               | Address Verification<br>Result:     | -                                             |            |
|                                          |                                                   |                                               | Security Code<br>Validation Result: | Μ                                             |            |
|                                          |                                                   |                                               | Validation Code:                    |                                               |            |
|                                          |                                                   |                                               | Name on card:                       |                                               |            |
|                                          |                                                   |                                               |                                     |                                               | Print      |

xv. Close the payment window down and refresh your browser screen to proceed. Then click "**Confirm**".

|                                              | ITTyler:                                               |          |
|----------------------------------------------|--------------------------------------------------------|----------|
| × Exit                                       | Graduation Application                                 | <u></u>  |
|                                              |                                                        | Previous |
| 1 Introduction<br>Visited                    | Step 7 of 9: Make Payment                              | Confirm  |
| 2 Diploma Name<br>Complete                   | Thank you for your graduation application fee payment. | /        |
| 3 Diploma Address<br>Complete                |                                                        |          |
| 4 Holds & External Coursework<br>Complete    | -                                                      |          |
| 5 Graduation Survey<br>Complete              |                                                        |          |
| 6 Alumni Membership<br>Complete              |                                                        |          |
| 7 Make Payment<br>In Progress                |                                                        |          |
| 8 Graduation Acknowledgements<br>Not Started |                                                        |          |
| 9 Complete Task<br>Not Started               |                                                        |          |

xvi. Then click "**Next**".

|                                              | 🞯 UTTyler                                              |                   |
|----------------------------------------------|--------------------------------------------------------|-------------------|
| 🗙 Exit                                       | Graduation Application                                 | : ۵               |
|                                              |                                                        | Previous     Next |
| 1 Introduction<br>Visited                    | Step 7 of 9: Make Payment                              | 1                 |
| 2 Diploma Name<br>Complete                   | Thank you for your graduation application fee payment. |                   |
| 3 Diploma Address<br>Complete                |                                                        |                   |
| 4 Holds & External Coursework<br>Complete    |                                                        | •                 |
| 5 Graduation Survey<br>Complete              |                                                        |                   |
| 6 Alumni Membership<br>Complete              |                                                        |                   |
| 7 Make Payment<br>Complete                   |                                                        |                   |
| 8 Graduation Acknowledgements<br>Not Started |                                                        |                   |
| 9 Complete Task<br>Not Started               |                                                        |                   |

- d. Phone or In-Person Payment
  - i. Click the "Make Payment" button.

|                                              | ler UTTyler                                                                                                    |                                 |       |
|----------------------------------------------|----------------------------------------------------------------------------------------------------|---------------------------------|-------|
| 🗙 Exit                                       | Graduation Application                                                                                                    | $\Diamond$                      | :     |
|                                              |                                                                                                    | Prev                            | /ious |
| 1 Introduction<br>Visited                    | Step 7 of 9: Make Payment                                                                                                    |                                 | ^     |
| 2 Diploma Name<br>Complete                   | All graduation application fees are non-refundable and a new graduation application fee must be paid each semester a student applies for graduation. To Make an Online Payment: 1. Click the Make Payment button.                                                                                                    |                                 |       |
| 3 Diploma Address<br>Complete                | <ol> <li>A new window will open directing you to pay online from your Student Account Center.</li> <li>Ensure your pop-up blocker is turned off.</li> <li>On the Student Account Center, click Make a Payment button.</li> <li>Select the "Pay by Line Item" option.</li> </ol>                                                                                                    |                                 |       |
| 4 Holds & External Coursework<br>Complete    | 5. Select the "Graduation App Fee" line item. 6. Click the Continue button. 7. Input your payment information. 8. Click "Submit Payment" ** 9. Click "Submit Payment" **                                                                                                    |                                 |       |
| 5 Graduation Survey<br>Complete              | To Make a Payment via Phone or In-Person:                                                                                                    |                                 |       |
| 6 Alumni Membership<br>Complete              | <ol> <li>Clerk the Make Payment Button.</li> <li>A new window will open directing you to pay online from your Student Account Center, disregard this and close the window.</li> <li>Ensure your pop-up blocker is turned off.</li> <li>Contact Student Business Services.**</li> </ol>                                                                                                    |                                 |       |
| 7 Make Payment<br>In Progress                | <ul> <li>Phone: 903,566,7180</li> <li>In-Person: Student Business Services Desk at The One-Stop (STE 230), M-F 8am-5pm CST</li> <li>Refresh your browser screen.</li> </ul>                                                                                                    |                                 |       |
| 8 Graduation Acknowledgements<br>Not Started | <ul> <li>Veteran Readiness and Employment (VR&amp;E/Chapter 31) &amp; Post 9/11 GI Bill (Chapter 33):</li> <li>Only students who receive Chapter 31 &amp; Chapter 33 VA benefits during their graduating semester may be eligible to have their graduation application paid for through the VA, and should contact the Military and Veterans Success Center prior to applying for graduation. If a student's VA benefits have e then they will not be able to utilize this opportunity. The VA will only cover the \$25\$ for radiation and any late cracitation fees success.</li> </ul> | on fee<br>xpired<br>vill be the |       |
| 9 Complete Task<br>Not Started               | <ul> <li>responsibility of the student.</li> <li>1. Click the Make Payment button.</li> <li>2. A new window will open directing you to pay online from your Student Account Center.</li> <li>Ensure your pop-up blocker is turned off.</li> <li>3. Close the payment window and refresh your browser screen.</li> </ul>                                                                                                    |                                 |       |
|                                              | **You will not be allowed to move forward with your graduation application until your payment has been received and posted. There may be a short de the system processes the payment, try clicking the REFRESH button and if you are not able to proceed within 24 hours please contact graduation@ut                                                                                                    | lay while<br>tyler.edu.         |       |

- ii. A pop-up window will open directing you to pay online from your Student Account Center. Close the payment window down.
- iii. Contact Student Business Services
  - 1. **Phone**: 903-566-7180
  - 2. **In-Person**: Student Business Services desk at The One-Stop (STE 230) Monday – Friday 8:00am – 5:00pm.

iv. Once payment has been made with Student Business Services, refresh your browser screen to proceed. Then click "**Confirm**".

|                                              | ITTyler:                                               |          |
|----------------------------------------------|--------------------------------------------------------|----------|
| × Exit                                       | Graduation Application                                 | <u></u>  |
|                                              |                                                        | Previous |
| 1 Introduction<br>Visited                    | Step 7 of 9: Make Payment                              | Confirm  |
| 2 Diploma Name<br>Complete                   | Thank you for your graduation application fee payment. | 1        |
| 3 Diploma Address<br>Complete                | -                                                      |          |
| 4 Holds & External Coursework<br>Complete    |                                                        |          |
| 5 Graduation Survey<br>Complete              |                                                        |          |
| 6 Alumni Membership<br>Complete              |                                                        |          |
| 7 Make Payment<br>In Progress                |                                                        |          |
| 8 Graduation Acknowledgements<br>Not Started |                                                        |          |
| 9 Complete Task<br>Not Started               |                                                        |          |

#### v. Then click "Next"

|                                              | WTTyler                                                |            |
|----------------------------------------------|--------------------------------------------------------|------------|
| X Exit                                       | Graduation Application                                 | <b>∆ :</b> |
|                                              | ✓ Previous                                             | Next 🔉     |
| 1 Introduction<br>Visited                    | Step 7 of 9: Make Payment                              |            |
| 2 Diploma Name<br>Complete                   | Thank you for your graduation application fee payment. |            |
| 3 Diploma Address<br>Complete                |                                                        |            |
| 4 Holds & External Coursework<br>Complete    |                                                        |            |
| 5 Graduation Survey<br>Complete              |                                                        |            |
| 6 Alumni Membership<br>Complete              |                                                        |            |
| 7 Make Payment<br>Complete                   |                                                        |            |
| 8 Graduation Acknowledgements<br>Not Started |                                                        |            |
| 9 Complete Task<br>Not Started               |                                                        |            |

#### e. Veteran Readiness and Employment (VR&E/Chapter 31) & Post-9/11 GI Bill (Chapter 33)

i. Only Students who receive Chapter 31 & Chapter 33 VA benefits during their graduation semester may be eligible to have their graduation application fee paid for through the VA and should contact the Military and Veterans Success Center prior to applying for graduation. If a student's VA benefits have expired, then they are not able to utilize this opportunity. The VA will only cover the \$75 graduation application fee, and any late graduation application fees will be the responsibility of the student.

#### ii. Click the "Make Payment" button.

|                                              | In the second second se |            |
|----------------------------------------------|----------------------------------------------------------------------------------------------------|------------|
| × Exit                                       | Graduation Application                                                                                                    | ð :        |
|                                              | (                                                                                                    | Previous   |
| 1 Introduction<br>Visited                    | Step 7 of 9: Make Payment                                                                                                    | Â          |
| 2 Diploma Name<br>Complete                   | All graduation application fees are non-refundable and a new graduation application fee must be paid each semester a student applies for graduation.<br>To Make an Online Payment:<br>1. Click the Make Payment button.                                                                                                    |            |
| 3 Diploma Address<br>Complete                | 2. A new window will open directing you to pay online from your Student Account Center.     o Ensure your pop-up blocker is turmed off.     3. On the Student Account Center, click Make a Payment button.     4. Select the "Pay by Line Item" option.                                                                                                    |            |
| 4 Holds & External Coursework<br>Complete    | 5. Select the "Graduation App Fee" line item.<br>6. Click the Continue button.<br>7. Input your payment information.<br>8. Click "Submit Payment". **                                                                                                    |            |
| 5 Graduation Survey<br>Complete              | 5. Close the payment window and reiresin your proviser screen. To Make a Payment via Phone or In-Person:                                                                                                    |            |
| 6 Alumni Membership<br>Complete              | 1. Click the Make Payment button.     2. A new window will open directing you to pay online from your Student Account Center, disregard this and close the window.     o Ensure your pop-up blocker is turned off.     3. Contact Student Business Services. **                                                                                                    |            |
| 7 Make Payment<br>In Progress                | <ul> <li>Prone: 903-366,7180</li> <li>In-Person: Student Business Services Desk at The One-Stop (STE 230), M-F 8am-5pm CST</li> <li>Refresh your browser screen.</li> </ul>                                                                                                    |            |
| 8 Graduation Acknowledgements<br>Not Started | Veteran Readiness and Employment (VR&E/Chapter 31) & Post-9/11 GI Bill (Chapter 33): Only students who receive Chapter 31 & Chapter 33 VA benefits during their graduating semester may be eligible to have their graduation application fee paid for through the VA, and should contact the Military and Veterans Success Center prior to applying for graduation. If a student's VA benefits have expired then will not be able to utilize this construint. The VA will only crows the S76 radvation provided in any late graduation panel taken for the superior fee and any late graduation panel for the superior fee and any late graduation panel for the superior fee and any late graduation panel fee and for the superior fee and the superior fee and the su | the        |
| 9 Complete Task<br>Not Started               | <ul> <li>inclusion in the student.</li> <li>1. Click the Make Payment button.</li> <li>2. A new window will open directing you to pay online from your Student Account Center.</li> <li>Ensure your pop-up blocker is turned off.</li> <li>3. Close the payment window and refresh your browser screen.</li> </ul>                                                                                                    | uit        |
|                                              | **You will not be allowed to move forward with your graduation application until your payment has been received and posted. There may be a short delay wh the system processes the payment, try clicking the REFRESH button and if you are not able to proceed within 24 hours please contact graduation@uttyler.ev                                                                                                    | ile<br>du. |

iii. A pop-up window will open directing you to pay online from your Student Account Center. Close the payment window down and refresh your browser screen to proceed.

#### iv. Then click "Confirm".

|                                              | 🞯 UTTyler                                              |          |
|----------------------------------------------|--------------------------------------------------------|----------|
| × Exit                                       | Graduation Application                                 | A :      |
|                                              |                                                        | Previous |
| 1 Introduction<br>Visited                    | Step 7 of 9: Make Payment                              | Confirm  |
| 2 Diploma Name<br>Complete                   | Thank you for your graduation application fee payment. | 1        |
| 3 Diploma Address<br>Complete                |                                                        |          |
| 4 Holds & External Coursework<br>Complete    |                                                        |          |
| 5 Graduation Survey<br>Complete              |                                                        |          |
| 6 Alumni Membership<br>Complete              |                                                        |          |
| 7 Make Payment<br>In Progress                |                                                        |          |
| 8 Graduation Acknowledgements<br>Not Started |                                                        |          |
| 9 Complete Task<br>Not Started               | -                                                      |          |

v. Then click "Next".

|                                              | WTTyler                                                |                   |
|----------------------------------------------|--------------------------------------------------------|-------------------|
| × Exit                                       | Graduation Application                                 | <b>△</b> :        |
|                                              |                                                        | < Previous Next > |
| 1 Introduction<br>Visited                    | Step 7 of 9: Make Payment                              | 1                 |
| 2 Diploma Name<br>Complete                   | Thank you for your graduation application fee payment. |                   |
| 3 Diploma Address<br>Complete                |                                                        |                   |
| 4 Holds & External Coursework<br>Complete    |                                                        | -                 |
| 5 Graduation Survey<br>Complete              |                                                        |                   |
| 6 Alumni Membership<br>Complete              |                                                        |                   |
| 7 Make Payment<br>Complete                   |                                                        |                   |
| 8 Graduation Acknowledgements<br>Not Started |                                                        |                   |
| 9 Complete Task<br>Not Started               |                                                        |                   |

8) Graduation Acknowledgements

 a. Students must read and acknowledge each of the Graduation Acknowledgements. Then click "Confirm".

|                                             | W UTTyler                                                                                                    |                 |
|---------------------------------------------|----------------------------------------------------------------------------------------------------|-----------------|
| X Exit                                      | Graduation Application                                                                                                    | <b>↓ :</b>      |
|                                             |                                                                                                    | Previous        |
| 1 Introduction<br>Visited                   | Step 8 of 9: Graduation Acknowledgements                                                                                                    | Confirm         |
| 2 Diploma Name<br>Complete                  | Please acknowledge each item below.           Yes         Ve           Ve         fied Diploma Mailing Address on file is accurate.                                                                             |                 |
| 3 Diploma Address<br>Complete               | Yes Must submit any pending external coursework, in progress (IP) external coursework, and missing transcripts with in 30 calendar days tern date.                                                              | s of the end of |
| 4 Holds & External Coursework<br>Complete   | Yes Monitor and read my patriot emails regularly until 90 days after the end of term date. Yes Verfied Diploma Name on file is accurate                                                                         |                 |
| 5 Graduation Survey<br>Complete             | Yes Responsible for resolving any current or future holds, not doing so will result in my diploma not being order until resolved.                                                                               |                 |
| 6 Alumni Membership<br>Complete             | Yes Ur gerstand that Graduation and Commencement are separate components. Attending Commencement does not mean you have gra<br>yo r degree has been conferred and awarded.                                      | aduated or      |
| 7 Make Payment                              | Yes Ur derstand that the Office of the Registrar has 30 calendar days after the end of term date to review all submitted graduation applica approve or deny them.                                               | tion and        |
| Complete                                    | Yes Must resolve, which means grade change has been submitted by my instructor to the Office of the Registrar, for any past or current in complete (I) grades with in 30 calendar days of the end of term date. | n progress (IP) |
| Graduation Acknowledgements     In Progress |                                                                                                    |                 |
| 9 Complete Task<br>Not Started              |                                                                                                    |                 |

b. Then click "Next".

|                                           | W UTTyler                                                                                                    |
|-------------------------------------------|----------------------------------------------------------------------------------------------------|
| × Exit                                    | Graduation Application                                                                                                    |
|                                           | Previous     Next                                                                                                    |
| 1 Introduction<br>Visited                 | Step 8 of 9: Graduation Acknowledgements                                                                                                    |
| 2 Diploma Name<br>Complete                | Please acknowledge each item below.         Yes       Verified Diploma Mailing Address on file is accurate.                                                                                                    |
| 3 Diploma Address<br>Complete             | Yes Must submit any pending external coursework, in progress (IP) external coursework, and missing transcripts with in 30 calendar days of the end of term date.                                                                   |
| 4 Holds & External Coursework<br>Complete | Yes Monitor and read my patriot emails regularly until 90 days after the end of term date.                                                                                                    |
| 5 Graduation Survey<br>Complete           | Yes Verified Diploma Name on file is accurate. Yes Responsible for resolving any current or future holds, not doing so will result in my diploma not being order until resolved.                                                   |
| 6 Alumni Membership<br>Complete           | Yes Understand that Graduation and Commencement are separate components. Attending Commencement does not mean you have graduated or your degree has been conferred and awarded.                                                    |
| - Make Payment                            | Yes Understand that the Office of the Registrar has 30 calendar days after the end of term date to review all submitted graduation application and approve or deny them.                                                           |
| Complete                                  | Yes Must resolve, which means grade change has been submitted by my instructor to the Office of the Registrar, for any past or current in progress (IP) or incomplete (I) grades with in 30 calendar days of the end of term date. |
| Graduation Acknowledgements     Complete  |                                                                                                    |
| 9 Complete Task                           |                                                                                                    |

- 9) Submitting Graduation Application

   a. You will complete your graduation application by clicking the "Submit" button.
  - i. Once you submit no edits can be made to your graduation application

|                                                                                                    | level UTTyler                                                                                                    |                             |
|----------------------------------------------------------------------------------------------------|----------------------------------------------------------------------------------------------------|-----------------------------|
| X Exit                                                                                                    | Graduation Application                                                                                                    | <b>↓ :</b>                  |
|                                                                                                    | ✓ Previous                                                                                                    | Submit                      |
| 1 Introduction<br>Visited                                                                                                    | Step 9 of 9: Complete Task                                                                                                    |                             |
| 2 Diploma Name<br>Complete                                                                                                    | You're almost done!<br>Once you have submitted your application you will receive all official email notification regarding your upcoming Graduation and Commencement after the gr<br>application deadline passes. These important announcements regarding Graduation and Commencement will <u>only</u> be sent to pending graduating applicants                               | aduation<br>patriot email   |
| 3 Diploma Address<br>Complete                                                                                                    | accounts, so please monitor that email regularly.                                                                                                    |                             |
| 4 Holds & External Coursework<br>Complete                                                                                                    |                                                                                                    |                             |
| 5 Graduation Survey<br>Complete                                                                                                    |                                                                                                    |                             |
| 6 Alumni Membership<br>Complete                                                                                                    |                                                                                                    |                             |
| 7 Make Payment<br>Complete                                                                                                    |                                                                                                    |                             |
| 8 Graduation Acknowledgements<br>Complete                                                                                                    |                                                                                                    |                             |
| 9 Complete Task<br>In Progress                                                                                                    |                                                                                                    |                             |
| Complete Complete Co | Once you have summitted your application you will receive all official email notification regarding your upcoming Graduation and Commencement after the gr<br>application deadline passes. These important announcements regarding Graduation and Commencement will <u>only</u> be sent to pending graduating applicants<br>accounts, so please monitor that email regularly. | aduation<br>  patriot email |

#### **Viewing Graduation Status**

- a. Confirm your application is successfully submitted.
  - i. After your Graduation Application is complete you can verify your graduation status by clicking "**View Graduation Status**" on the left navigation bar.

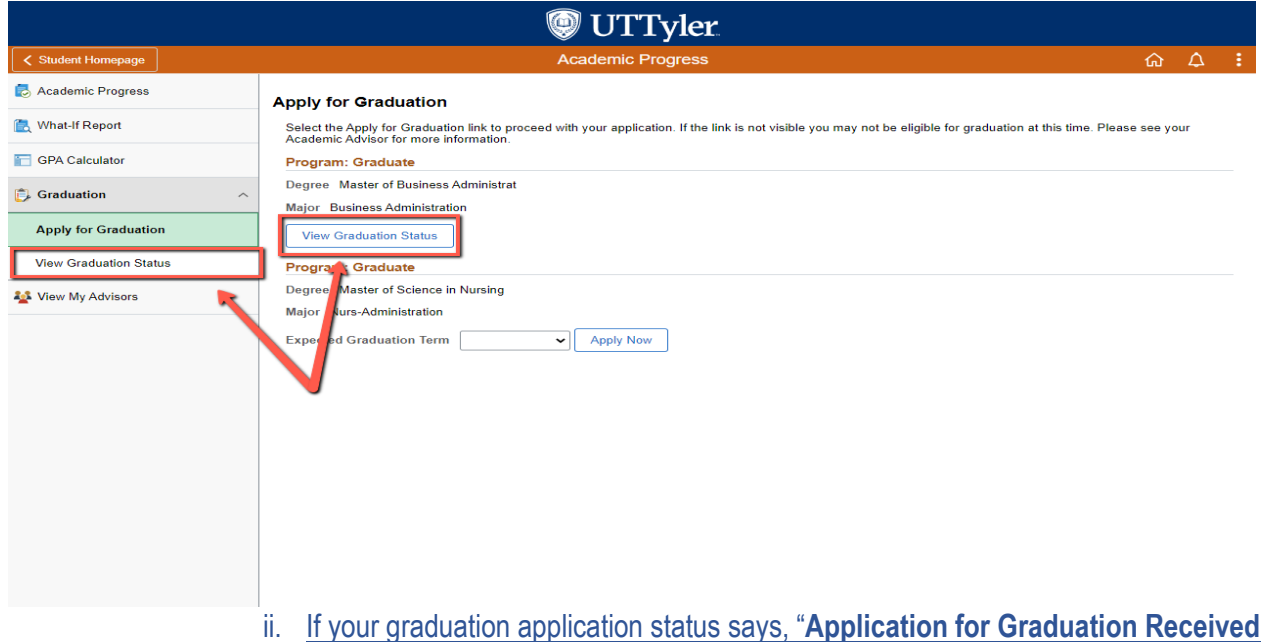

If your graduation application status says, "Application for Graduation Received and In Review", then your graduation application was received and will remain in that status until your degree is conferred at the end of the semester.

|                        | level with the second second s |   |   |     |
|------------------------|----------------------------------------------------------------------------------------------------|---|---|-----|
| Student Homepage       | Academic Progress                                                                                                    | ŵ | ۵ | :   |
| 🛃 Academic Progress    | View Graduation Status                                                                                                    |   |   | 1   |
| [ What-If Report       | Graduation Status Information                                                                                                    |   |   | - 1 |
| E GPA Calculator       | Program: Graduate                                                                                                    |   |   |     |
| Graduation ^           | Status Application for Graduation Received and In Review Expected Graduation Term 2023 Fall                                                                                                    |   |   |     |
| Apply for Graduation   | Degree Master of Business Administrat                                                                                                    |   |   |     |
| View Graduation Status | Major Business Administration                                                                                                    |   |   |     |
| View My Advisors       | Program: Graduate Status No Graduation Application Found                                                                                                    |   |   | 1   |
|                        | Expected Graduation ferm 2024 Spring         Diploma Information         Diploma Address and Name Deadlines:         Spring - May 1st         Summer - August 1st         Fall - December 1st         Diploma Mailing Address         1180 Seven Seas Dr.         Lake Buena Vista FL 32830         Edit Diploma Address         Name on Diploma         Daisy Duck         Edit Diploma Name                                                                                                    |   |   |     |

iii. If your graduation application status says, "**No Graduation Application Found**", then there is no active graduation application on file for that degree.

|                                             | le UTTyler                                                                                                    |      |   |   |
|---------------------------------------------|----------------------------------------------------------------------------------------------------|------|---|---|
| Student Homepage                            | Academic Progress                                                                                                    | ŵ    | ۵ | : |
| Academic Progress           What-If Report  | View Graduation Status                                                                                                    |      |   |   |
| GPA Calculator                              | Program: Graduate Status Andreas Program: Graduate Status Andreas Program: Graduate Status Andreas Program Program Pro |      |   | 1 |
| Graduation ^                                | Status Application for Graduation Received and in Review Expected Graduation Term 2023 Fall Desizes Matter of Benjamen Amplicitet                                                                                                    |      |   |   |
| Apply for Graduation View Graduation Status | Major Business Administration                                                                                                    |      |   |   |
| Niew My Advisors                            | Program: Graduate Status No Graduation Application Found Expected Graduation Term 2024 Spring                                                                                                    |      |   |   |
|                                             | Diploma Information         Diploma Address and Name Deadlines:         Spring - May 1st         Summer - August 1st         Fall - December 1st         Diploma Mailing Address         1180 Seven Seas Dr.         Lake Buena Vista FL 32830         Edit Diploma Address         Name on Diploma         Daisy Duck         Edit Diploma Name         application and there is no active graduation application on file for that definition of the for that definition of the for the for the for                                                                                                    | eare |   |   |

|                        | level UTTyler                                                                                                    |   |   |   |
|------------------------|----------------------------------------------------------------------------------------------------|---|---|---|
| ✓ Academic Progress    | Academic Progress                                                                                                    | ŵ | ۵ | : |
| nademic Progress       | View Graduation Status                                                                                                    |   |   |   |
| 🚉 What-If Report       | Graduation Status Information                                                                                                    |   |   | _ |
| GPA Calculator         | Program: Graduate                                                                                                    |   |   | _ |
| 🗊 Graduation           | Status You Have Withdrawn Your Application for Graduation<br>Expected Graduation Term 2024 Spring                                                                                                    |   |   |   |
| Apply for Graduation   | Degree Master of Business Administrat                                                                                                    |   |   |   |
| View Graduation Status | Major Business Administration                                                                                                    |   |   | _ |
| Niew My Advisors       | Program: Graduate Status No Graduation Application Found Expected Graduation Term 2024 Spring                                                                                                    |   |   | _ |
|                        | Diploma Information Diploma Address and Name Deadlines: Spring - May 1st Summer - August 1st Fall - December 1st Diploma Mailing Address 1180 Seven Seas Dr. Lake Buena Vista FL 32830 Edit Diploma Address Name on Diploma Daisy Duck Edit Diploma Name |   |   |   |

v. <u>If your graduation application status says, "**Please Contact Your Academic** <u>Advisor</u>", then you were denied graduation for your previous graduation application and there is no active graduation application on file for that degree.</u>

|                        | ITTyler:                                                                                                    |     |   |
|------------------------|----------------------------------------------------------------------------------------------------|-----|---|
| ✓ Academic Progress    | Academic Progress                                                                                                    | ል 🗘 | : |
| S Academic Progress    | View Graduation Status                                                                                                    |     | ^ |
| 🖹 What-If Report       | Graduation Status Information                                                                                                    |     |   |
| E GPA Calculator       | Program: Graduate                                                                                                    |     |   |
| 🗊 Graduation           | Status Please Contact Your Academic Advisor<br>Expected Graduation Term 2024 Spring                                                                                                    |     |   |
| Apply for Graduation   | Degree Master of Business Administrat                                                                                                    |     |   |
| View Graduation Status | Major Business Administration                                                                                                    |     |   |
| View My Advisors       | Program: Graduate         Status: No Graduation Application Found         Expected Graduation Term: 2024 Spring         Diploma Information         Diploma Address and Name Deadlines:         Spring - May 1st         Summer - August 1st         Fall - December 1st         Diploma Mailing Address         1180 Seven Seas Dr.         Lake Buena Vista FL 32830         Edit Diploma Address         Name on Diploma |     |   |
|                        | Edit Diploma Name                                                                                                    |     | Ŧ |

#### Withdrawing a Graduation Application

a. <u>If you need to withdraw your graduation application and you have **not** made a payment, you will exit out of your started graduation application.</u>

|                                              | level with the second second s |                                  |
|----------------------------------------------|----------------------------------------------------------------------------------------------------|----------------------------------|
| X Exit                                       | Graduation Application                                                                                                    | 4 <b>:</b>                       |
|                                              |                                                                                                    | Previous                         |
| Later duration                               | All graduation application fees are non-refundable and a new graduation application fee must be paid each semester a student applies for graduation.                                                                                                    |                                  |
| 1 Introduction<br>Visited                    | To Make an Online Payment:<br>1. Click the Make Payment button.                                                                                                    |                                  |
| 2 Diploma Name<br>Complete                   | <ol> <li>A new window will open directing you to pay online from your Student Account Center.</li> <li>Ensure your pop-up blocker is turned off.</li> <li>On the Student Account Center, click Make a Payment button.</li> <li>Select the "Pay by Line Item" option.</li> </ol>                                                                                                    | - 1                              |
| 3 Diploma Address<br>Complete                | 5. Select the "Graduation App Fee" line item.<br>6. Click the Continue button.<br>7. Input your payment information.<br>8. Click "Submit Payment". **                                                                                                    | _                                |
| 4 Holds & External Coursework<br>Complete    | 9. Close the payment window and refresh your browser screen. To Make a Payment via Phone or In-Person:                                                                                                    | _                                |
| 5 Graduation Survey<br>Complete              | Click the Make Payment button.     Anew window will open directing you to pay online from your Student Account Center, disregard this and close the window.     Ensure your pop-up blocker is turned off.     Contact Student Business Services.**                                                                                                    | _                                |
| 6 Alumni Membership<br>Complete              | <ul> <li>Phone: 903 566.7180</li> <li>In-Person: Student Business Services Desk at The One-Stop (STE 230), M-F 8am-5pm CST</li> <li>Refresh your browser screen.</li> </ul>                                                                                                    | _                                |
| 7 Make Payment<br>In Progress                | Veteran Readiness and Employment (VR&E/Chapter 31) & Post-9/11 GI Bill (Chapter 33): Only students who receive Chapter 31 & Chapter 33 VA benefits during their graduating semester may be eligible to have their graduation applicati paid for through the VA, and should contact the Military and Veterans Success Center prior to applying for graduation. If a student's VA benefits have their graduation for a student's VA benefits have the velocity of the velocity of the student of the student's the student's velocity of the student's velocity of the student's VA benefits have the velocity of the student's velocity of the student's velocity o | on fee<br>expired<br>will be the |
| 8 Graduation Acknowledgements<br>Not Started | responsibility of the student.<br>1. Click the Make Payment button.<br>2. A new window will open directing you to pay online from your Student Account Center.                                                                                                    | in be ale                        |
| 9 Complete Task<br>Not Started               | Ensure your pop-up blocker is turned on.     S. Close the payment window and refresh your browser screen.                                                                                                    |                                  |
|                                              | **You will not be allowed to move forward with your graduation application until your payment has been received and posted. There may be a short de<br>the system processes the payment, try clicking the REFRESH button and if you are not able to proceed within 24 hours please contact graduation@ut<br>the system processes the payment, try clicking the REFRESH button and if you are not able to proceed within 24 hours please contact graduation@ut<br>the system processes the payment, try clicking the REFRESH button and if you are not able to proceed within 24 hours please contact graduation@ut<br>the system processes the payment.                                                                                                    | elay while<br>ttyler.edu.        |
|                                              | Make Payment                                                                                                    |                                  |

#### b. Select the correct term you need to apply for, then click "Apply Now".

| 🥘 UTTyler.             |                                                                                                    |  |  |  |
|------------------------|----------------------------------------------------------------------------------------------------|--|--|--|
| Student Homepage       | Academic Progress $\widehat{\Omega}$                                                                                                    |  |  |  |
| 🛃 Academic Progress    | Apply for Graduation                                                                                                    |  |  |  |
| 🖹 What-If Report       | Select the Apply for Graduation link to proceed with your application. If the link is not visible you may not be eligible for graduation at this time. Please see your Academic Advisor for more information. |  |  |  |
| F GPA Calculator       | Program: Graduate                                                                                                    |  |  |  |
| 🗊 Graduation           | Degree Master of Business Administrat Major Business Administration                                                                                                    |  |  |  |
| Apply for Graduation   | Expected Graduation Term 2023 Fall                                                                                                    |  |  |  |
| View Graduation Status | Program: Graduate                                                                                                    |  |  |  |
| Niew My Advisors       | Degree Master of Science in Nursing<br>Major Nurs-Administration                                                                                                    |  |  |  |
|                        | Expected Graduation Term                                                                                                    |  |  |  |

i. A pop-up window will appear requesting that you are agreeing to delete your previous graduation application that was started. Click "**Yes**", then proceed with filling out the new graduation term application.

|                        | le UTTyler                                                                                                    |         |    |  |
|------------------------|----------------------------------------------------------------------------------------------------|---------|----|--|
| Student Homepage       | Academic Progress                                                                                                    | ଜ       | ۵  |  |
| 🛃 Academic Progress    | Apply for Graduation                                                                                                    |         |    |  |
| 🖹 What-If Report       | Select the Apply for Graduation link to proceed with your application. If the link is not visible you may not be eligible for graduation at this time. Please Academic Advisor for more information. | see you | ır |  |
| GPA Calculator         | Program: Graduate                                                                                                    |         |    |  |
| Graduation ^           | Degree Master of Business Administrat<br>Major Business Administration                                                                                                    |         |    |  |
| Apply for Graduation   | Expected Graduation Term 2023 Fall                                                                                                    |         |    |  |
| View Graduation Status | Program: Graduate                                                                                                    |         |    |  |
| n My Advisors          | Degree Master of Science in Nursi<br>Major Nurs-Administration<br>Expected Graduation Terror Approved w                                                                                              |         |    |  |

c. If you need to withdraw your graduation application and you have already made a <u>payment</u>, you will need to fill out the <u>Graduation Application Withdrawal</u> Form and submit it to <u>graduation@uttyler.edu</u>.